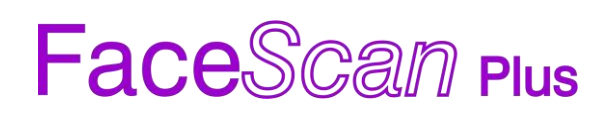

# Používateľský manuál

# **FaceScan Plus**

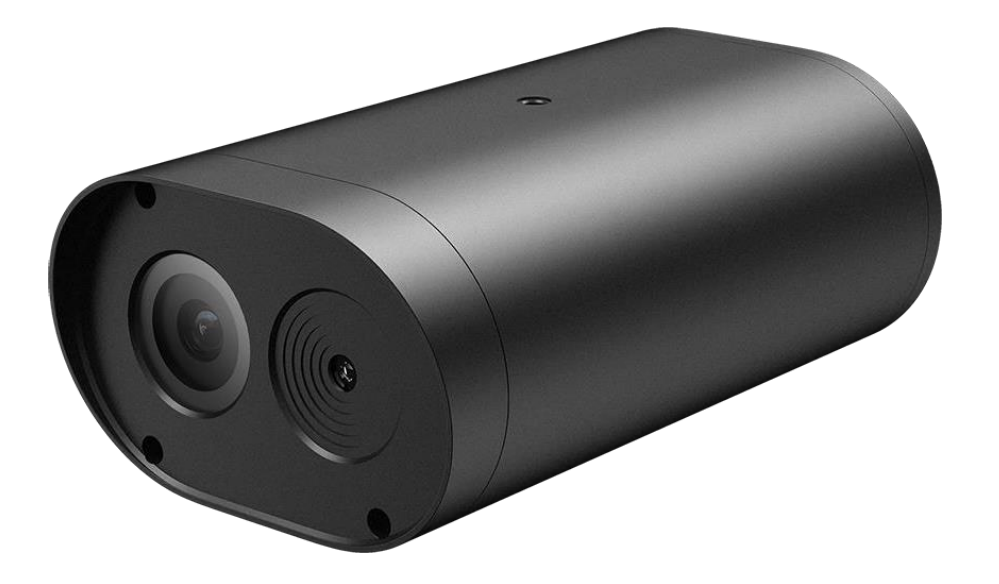

## Obsah

| Vyhlás  | enie4                               |
|---------|-------------------------------------|
| Vyhlás  | enie EU o zhode5                    |
| Dôležit | é upozornenie6                      |
| Licenio | sia pre open-source softvér6        |
| Dôležit | <b>é bezpečnostné upozornenia</b> 6 |
| Funkci  | e produktu7                         |
| Prehľa  | d zariadenia7                       |
| 1.      | Živý prenos                         |
| 1.1     | VLC Náhlad10                        |
| 1.2     | Prehlidač fotografií10              |
| 2.      | Nastavenie systému 11               |
| 2.1     | Systém11                            |
| 2.1.1   | Všobecné informácie11               |
| 2.1.2   | Dátum a čas12                       |
| 2.2     | Údržba13                            |
| 2.2.1   | Aktualizácia cez sieť14             |
| 2.2.2   | Aktualizácia zo súboru15            |
| 2.3     | <b>Uživate</b> ľ16                  |
| 2.4     | <b>Záznam</b>                       |
| 3.      | Video a zvuk                        |
| 3.1     | Stream videa18                      |
| 3.2     | Stream zvuku19                      |
| 4.      | <b>Displej</b>                      |
| 4.1     | <b>Obraz</b>                        |
| 4.1.1   | <b>Obraz</b> 20                     |
| 4.1.2   | Expozícia21                         |
| 4.1.3   | <b>WDR</b> 21                       |
| 4.1.4   | Rozšírené                           |
| 4.2     | Dáta vo videu22                     |
| 4.2.1   | Základné22                          |
| 4.2.2   | Rozšírené                           |
| 4.3     | Ochrana súkromia24                  |
| 5.      | Alarm                               |
| 5.1     | Detekcia pohybu                     |

|    | 5.1.1 | Základné25                    |
|----|-------|-------------------------------|
|    | 5.1.2 | Spojenie poplašného signálu26 |
|    | 5.1.3 | Rozvrh detekcie pohybu        |
|    | 5.2   | Vstup poplašného signálu      |
| 6  |       | Sieť                          |
|    | 6.1   | Základné                      |
|    | 6.1.1 | <b>TCP/IP</b>                 |
|    | 6.1.2 | Port                          |
|    | 6.2   | Rozšírené                     |
|    | 6.2.1 | Poplašný e-mail               |
| 7. |       | Pamäť                         |
|    | 7.1   | Menežnemt pamäte              |
|    | 7.2   | Plánovač                      |
|    | 7.2.1 | Plánovač záznamov             |
|    | 7.2.2 | Plánovač fotografií           |
| 8. |       | Inteligentná analýza          |
|    | 8.1   | Zaznamenávanie tvárve         |
|    | 8.1.1 | Základné                      |
|    | 8.1.2 | Prepojenie alarmu             |
|    | 8.1.3 | Rozvrhu zaznamenávania tvárí  |
|    | 8.2   | Teplotný alarm                |
| Т  | echni | <b>cká podpora</b>            |

## Vyhlásenie

Ďakujeme, že ste si vybrali FaceScan Plus, táto príručka je určená pre používateľov vybrali FaceScan Plus. Manuál obsahuje pokyny ako používať ako používať výrobok. Pred použitím zariadenia si pozorne prečítajte tento návod. Tento manuál si uschovajte pre potrebu ďalšieho objasnenia. Popisy, obrázky a technické parametre sa môžu od skutočného zariadenia líšiť. Softvér použitý v tomto zariadení sa riadi licenčnou zmluvou používateľa, vzťahujúceho sa na tento produkt.

## Copyright

Táto príručka podlieha vnútroštátnej a medzinárodnej ochrane autorských práv.

FaceScan Plus si vyhradzuje všetky práva na túto príručku. Túto príručku nie je možné reprodukovať, meniť, prekladať alebo distribuovať, čiastočne alebo v celku, žiadnymi prostriedkami, bez predchádzajúceho písomného súhlasu.

## Oznámenie o ochrane osobných údajov

Zákony o dohľade a ochrane osobných údajov sa líšia v závislosti od jurisdikcie. Pred použitím tohto produktu na účely dohľadu skontrolujte všetky príslušné právne predpisy vo vašej jurisdikcii, aby ste sa uistili, že vaše používanie tohto produktu je v súlade so zákonom. Parametre a funkcie tejto kamery nájdete v špecifikácii produktu.

## Upozornenie

Táto príručka slúžia len ako referencia. Môže obsahovať niekoľko technických nesprávnych údajov alebo tlačových chýb a obsah sa môže zmeniť bez predchádzajúceho upozornenia. Všetky informácie v tejto brožúre boli dôkladne preverené. FaceScan Plus nezodpovedá za škody spôsobené nesprávnym používaním tohto zariadenia.

## Regulačné infomácie

## Upozornenie FCC:

Toto zariadnie je v súlade s častou 15, pravidiel FCC. Prevádzka toho zariadenia podlieha dvom podmienkam: (1) toto zariadenie nesmie spôsobovať žiadne škodlivé rušenie, a (2) toto zariadenie musí priať akékoľvek rušenie, vrátane toho, ktoré by spôsobilo nežiadúcu prevázku zariadenia.

Akékoľvek zmeny alebo úpravy, ktoré nie sú výslovne schválené stranou zodpovednou za súlad s pravidlami, by mohli viesť k neplatnosti právomoci používateľa na prevádzkovanie zariadenia.

**Poznámka**: Toto zariadenie bolo testované a zistilo sa, že spĺňa limity pre digitálne zariadenia, triedy B podľa časti 15 pravidiel FCC. Tieto limity sú navrhnuté tak, aby poskytovali primeranú ochranu pred škodlivým rušením v obytných priestoroch. Toto zariadenie generuje a môže vyžarovať rádiofrekvenčnú energiu, a ak nie je inštalované a používané v súlade s pokynmi, môže spôsobiť škodlivé rušenie rádiovej komunikácie. Neexistuje však žiadna záruka, že v konkrétnej inštalácii nedôjde k rušeniu. Ak toto zariadenie spôsobuje škodlivé rušenie rozhlasového alebo televízneho príjmu, ktoré možno určiť vypnutím a zapnutím zariadenia, používateľovi sa odporúča pokúsiť sa odstrániť rušenie jedným alebo viacerých z týchto opatrení:

- Preorientujte alebo premiestnite prímaciu anténu.
- Zvýšte vzdialenosť medzi zariadením a príjímačom.

- Pripojte zariadenie do zásuvky, ktorá je na rozdielnom obvode, než ten, do ktorého je pripojený prijimač.

Ak potrebujete pomoc, obráťte sa na predajcu alebo skúseného technika.

## Rádiofrekvenčné upozornenie:

Toto zariadenie spĺňa limity vystavenia žiarenia, podľa FCC stanovené pre nekontrolované prostredie. Toto zariadenie by malo byť inštalované a prevádzkované s minimálnou vzdialenosťou 20 cm medzi žiaričom a vaším telom.

## Vyhlásenie EÚ o zhode

Tento výrobok a prípadne aj dodané príslušenstvo sú označené značkou "CE", a teda spĺňajú platné harmonizované európske normy uvedené v smernici 2014/35/EÚ o nízkom napätí, smernici EMC 2014/30/EÚ, smernici RED 2014/53/EÚ, smernici RoHS 2011/65/EÚ.

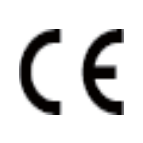

Toto zariadenie môže byť použité vo všetkých štátoch EÚ. Zjednosušené vyhlásenie EÚ o zhode, uvedné v článku 10, ods. 9, sa poskytuje následovne: Týmto vyhlasuje, že typ rádiového zariadenia (HD sieťová kamera) je v súlade so smernicou 2014/53/EÚ.

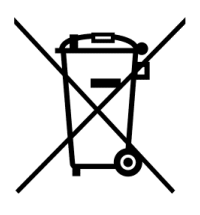

2012/ 19/ EÚ (smernica o OEE): Výrobky označené týmto symbolom sa v Európskej únii nemôžu likvidovať ako netriedený komunálny odpad. Pre správnu recykláciu vráťte tento výrobok miestnemu dodávateľovi pri nákupe ekvivalentného nového zariadenia alebo ho zlikvidujte na určených zberných miestach. Pre viac informácií naštívte: <u>www.recyclethis.info.</u>

2006/ 66/ ES (smernica o batériách): Tento výrobok obsahuje batériu, ktorú nemožno v Európskej únii zlikvidovať ako netriedený komunálny odpad. Konkrétne informácie o batérii nájdete v dokumentácii tohto produktu. Batéria je označená týmto symbolom, ktorý môže obsahovať nápis označujúci kadmium (Cd), olovo (Pb) alebo ortuť (Hg). Pre správnu recykláciu vráťte batériu dodávateľovi alebo ju zlikvidujte na určených zderných miestach. Pre Pre viac informácií naštívte: www.recyclethis.info

## Dôležité upozornenie

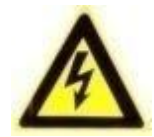

**UPOZORNENIE**: Inštaláciu a servis by mali vykonávať iba kvalifikovaní a skúsení technici, aby sa vyhovelo všetkým miestnym predpisom a aby sa zachovala vaša záruka.

**WARNING**: Toto zariadenie je nakonfigurované iba na prevádzku 12V DC. Nepripájajte k vyššiemu napätiu. Používajte len s napájacími zdrojmi triedy 2 alebo LPS, schválenými NRTL. Aby sa zabránilo možným problémom s uzemením, pre každú kameru by sa mal použiť samostatný zdroj napätia. Zdroj napätia s viacerými výstupmi sa môže použiť, ak má izolovalované a chránené (max. 2A) výstupy.

#### Licencia pre open-source softvér

Tento produkt obsahuje softvér, ktorého držitelia práv ho licencujú podľa podmienok GNU General Public License, verzie 2 (GPLv2), verzie 3 (GPLv3) a/alebo iných licencií na softvér s otvoreným zdrojovým kódom. Ak chcete získať úplný zodpovedajúci zdrojový kód, poskytneme Vám a akejkoľvek tretej strane zdrojový kód softvéru licencovaného na základe licencie na softvér s otvoreným zdrojovým kódom.

Podrobný názov produktu a verzia firmvéru, pre ktorú chcete zdrojový kód, a spôsob, akým vás môžeme kontaktovať.

Upozorňujeme, že vás požiadame, aby ste nám zaplatili náklady na dátového operátora a poštové poplatky za odoslanie dátového nosiča. Suma sa môže meniť podľa vašej lokality a tím podpory Geniatech oss Vám oznámi presné náklady pri prijatí žiadosti. Táto ponuka platí tri roky od okamihu, keď sme produkt distribuovali, a platí tak dlho, ako ponúkame náhradné diely alebo zákaznícku podporu pre tento produktu.

## Dôležité bezpečnostné upozornenia

- Pozorne si prečítajte a uschovajte túto príručku.
- Uistite sa, že miesto vašej inštalácie dokáže bezpečne uniesť 3-násobok hmatnosti zariadenia.
- Neinštalujte zariadenie v extrémnych teplotných podmienkach. Pristroj používajte len vtedy ak sú teploty v rácmi limitov uvedených v špecifikácí zariadenia. Pri prevádzke pri vysokých teplotách dbajte na to aby zariadenie malo dostatočnú ventiláciu.
- Neinštalujte zariadenie určené do interiéru, do priestoru kde bude vystavené daždu alebo vlhkosti
- Aby ste zabránili poškodeniu kamery, nemierte zariadenie na silný zdroj svetla
- Nedotýkajte sa objektívu ani rámu (predné sklo) kamery.
- Zariadenie nesmie spadúť alebo byť vystavené fyzickému šoku.
- Nepoužívajte abrazívne čistiace prístroje, pristroj čistite iba s jemnou látkou alebo neabrazívným čisticim prostriedkom alebo alkoholom.
- Nepokúšajte sa zariadenie opravovať sami. So všetkými opravami sa obráťte na svojho predajcu.

## Funkcie produktu

Toto zariadenie je inteligentná tepelná kamera s detekciou tváre. Kombinuje vysoko výkonný zobrazovací snímač IR Human Recognition a vysoko presným INFRAČERVENÝM tepelným snímačom. Používa sa na okamžitú detekciu teploty ľudského tela, ktorá sa široko používa v prístupom kontrolovaných kancelárskych priestoroch, kancelárskych budovách, hoteloch, školách, nemocniciach, letiskách, nákupných centrách, komunitách a iných verejných miestach atď. Výstup HDMI tohto zariadenia sa môže priamo pripojiť k monitoru alebo displeju, aby fungoval ako samostatné zariadenie.

**Upozornenie:** Tento produkt nie je určený na použitie v medicine. Namerané telesné teploty slúžia iba ako referencia.

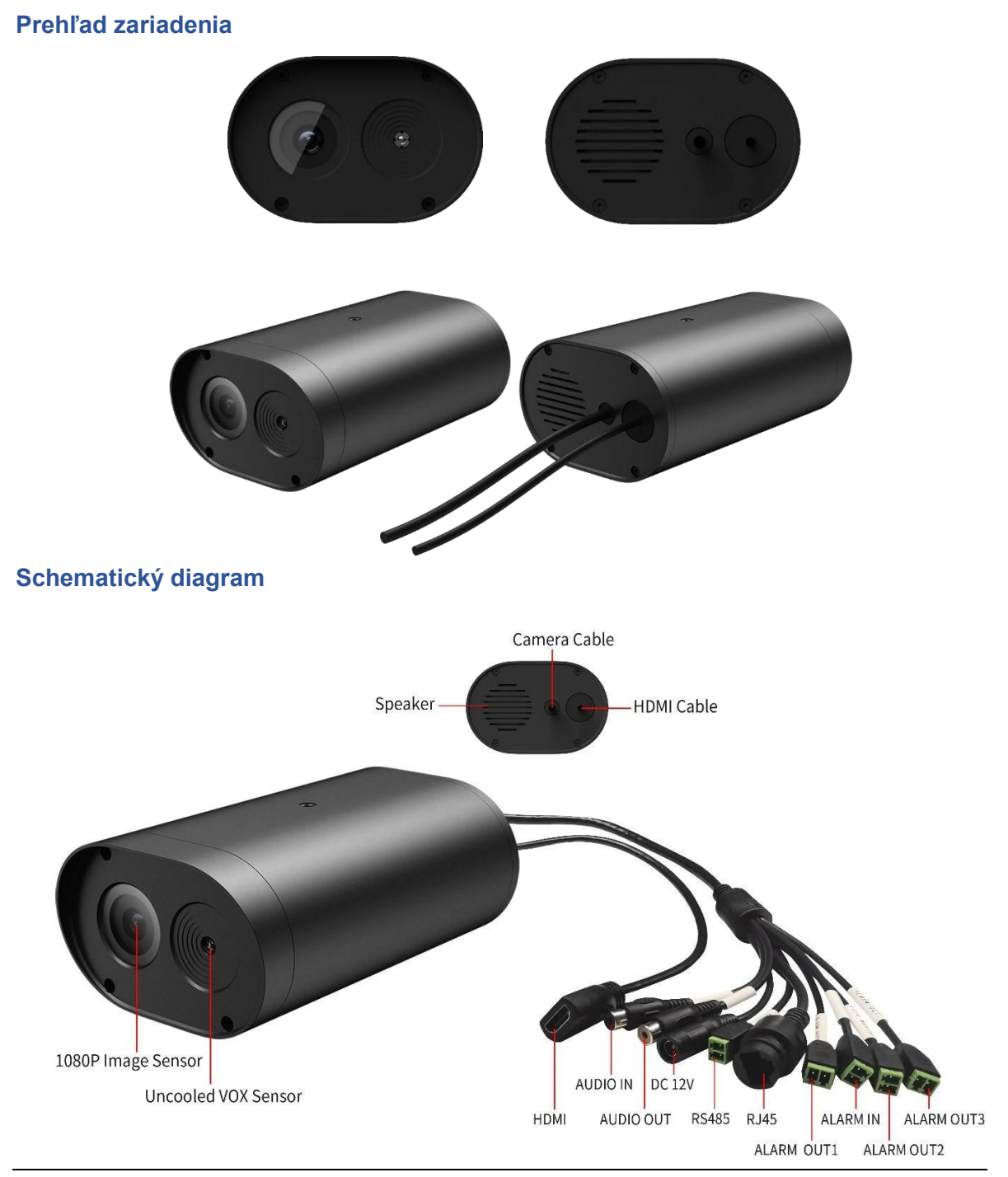

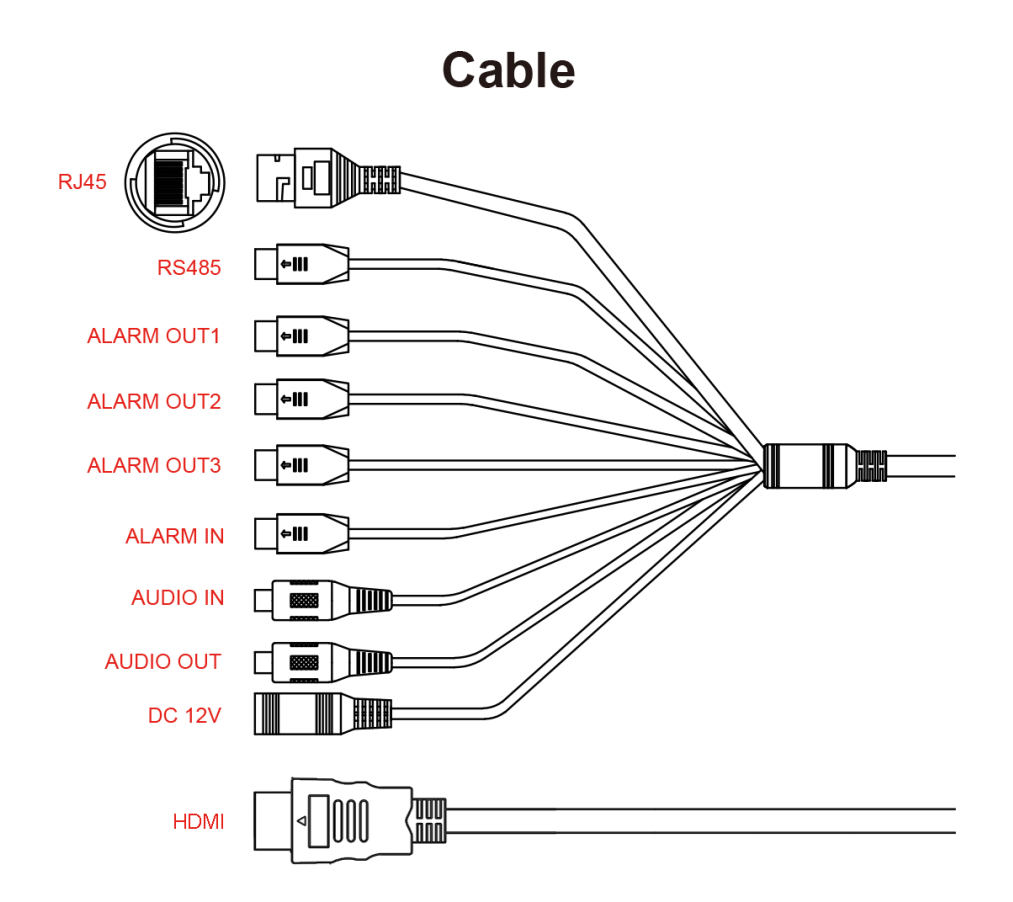

RJ45: Sieťové rozhranie, použivané pre internetovú a LAN komunikáciu.

**RS485:** Používa sa na rozšírenie iných senzorov. Vstupné biometrické zariadenia, čítačka NFC kariet a ďalších 485 komunikačných senzorov. (Musí byť pripojený R&D)

**Alarm In:** Používa sa pre externý alarm. Keď poplachové zariadenie zadá signál, môže spolupracovať s integrovaným zariadením a vytvoriť akciu. Napríklad, keď je pripojený magnetický alarm dverí, keď niekto otvorí dvere, spustí integrovaný mechanizmus, aby odfotil dvere a nahral ich do poštovej schránky.

**Alarm Out1, Alarm Out2 and Alarm Out3:** Môže vysielať signál otvárania dverí na ovládanie brány a riadenie prístupu. Alebo výstupný poplachový signál je pripojený k externému alarmu. Keď sa zistí vysoká telesná teplota, vydáva alarm.

Audio In: Pripojenie externého mikorofónu na zachytávanie zvuku

Audio Out: Pripojenie externého reproduktoru na zosilnenie rozhlasu zariadenia.

DC12V: Pripojenie vstupného napätia zariadenia (12V DC).

HDMI: Pripojenie priamo k monitoru, podporujúceho HDMI.

## Predtým ako začnete:

- 1. Prosím uistite sa že je zariadenie v dobrom stave a všetky súčasti potrebné na ištaláciu sú súčasťou balenia.
- 2. Uistite sa že všetky súvisiace zariadenia sú počas inštalácie vypnuté.
- 3. Skontrolujte, či špecifikácia zariadenia súhlasí s inštalačným prostredím.
- 4. Aby ste predišli poškodeniu, uistite sa, že napájacie napätie zodpovedá požiadavkám vášho zariadenia.
- 5. Uistite sa, že montážna plocha je dostatočne silná, aby vydržala trojnásobok hmotnosti zariadenia a montážneho príslušenstva.
- 6. Ak je montážna plocha betónová, pred inštaláciou zariadenia musíte vložiť expanzné skrutky. Ak je inštalačnou plochou drevo, môžete na zaistenie zariadenia použiť samonapúkacie skrutky.
- 7. Ak výrobok nefunguje správne, obráťte sa na svojho predajcu alebo na najbližšie servisné stredisko. Zariadenie nerozoberajte na účely opravy alebo údržby sami.

**Upozornenie:** Obrázky zobrazené v tomto návode sú len referenčné. Rôzne modely môžu meniť jeho tvar a štruktúru. Prosím, vezmite skutočný produkt ako štandard.

## 1. Živý prenos

Pripojte kameru. Vyberte kanál kamery. Kliknite pravým tlačidlom myši na živé video a vyberte položku Vzdialené nastavenia. Alebo sa pripojte ku kamere cez webový prehliadač s IP adresou kamery

## 1.1 VLC Náhlad

Na tejto stránke môžete vidieť ukážku streamovaného videa. Vyžaduje to VLC plugin. Nainštalujte VLC plugin z odkazu zobrazeného na stránke.

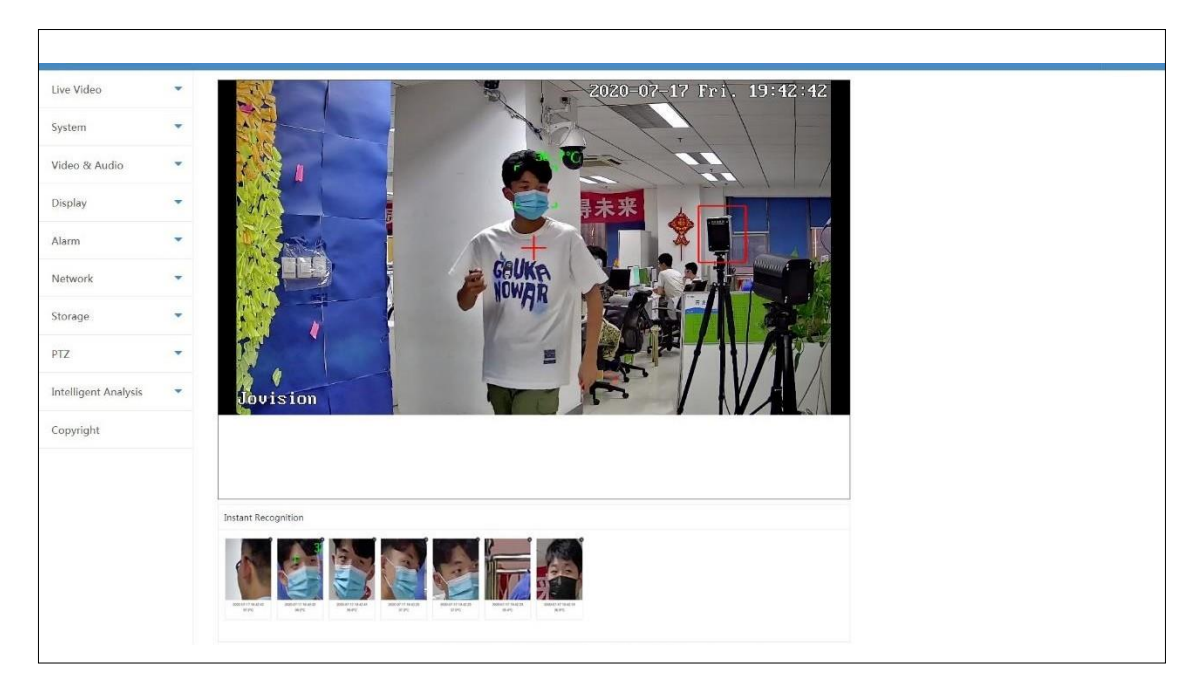

## 1.2 Prehliadač fotografií

Táto možnosť sa používa pre systém rozpoznávania tváre. Zistené záznamy tvárí si môžete pozrieť tu.

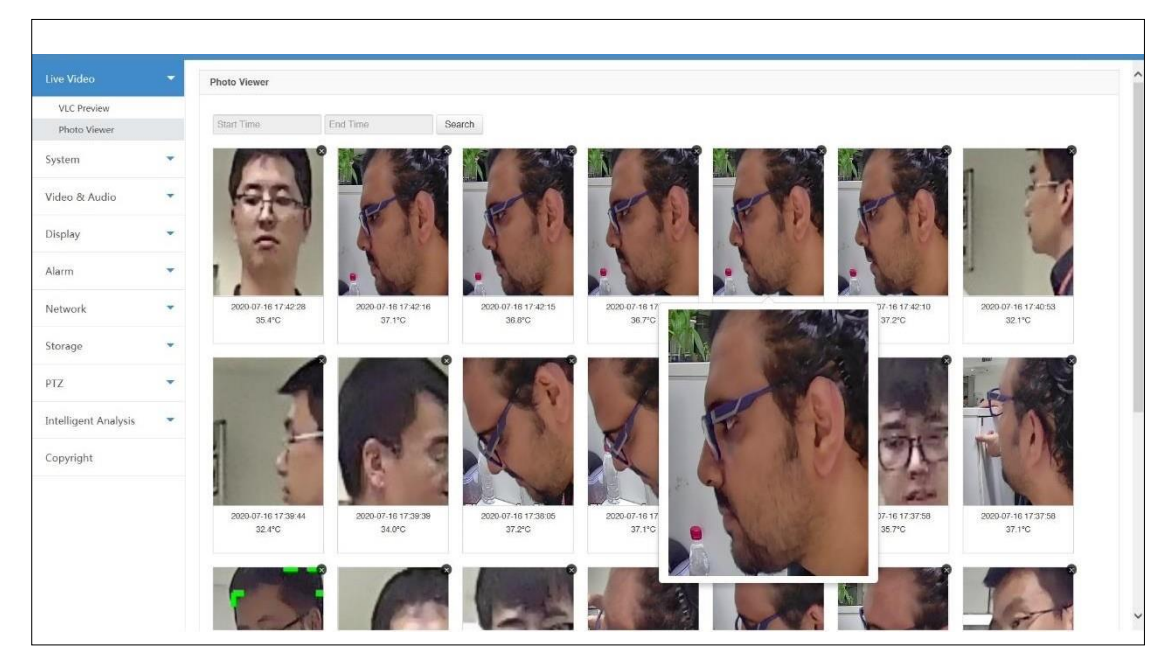

## 2. Nastavenie systému

## 2.1 Systém

## 2.1.1 Všeobecné informácie

| Live Video                                                       | •     | General Information                                                 | Date&Time                                   |                                                                                     |                                                                      |
|------------------------------------------------------------------|-------|---------------------------------------------------------------------|---------------------------------------------|-------------------------------------------------------------------------------------|----------------------------------------------------------------------|
|                                                                  | -     | General Information                                                 |                                             |                                                                                     |                                                                      |
| System<br>Maintenance<br>User<br>Log<br>Video & Audio<br>Display | •     | Device Name :<br>Language :<br>S/N :<br>CloudSEE ID :<br>Alarm-In : | Thermal Cam English IS95530 I222151AJITA8 I | Product Info. :<br>FW Version :<br>Channel(s) :<br>CloudSEE Status :<br>Alarm-Out : | H6DV300-S-20-L, 0564<br>V2.2.6197 - 20200717 11 23:11<br>1<br>Online |
| Alarm<br>Network<br>Storage                                      | * * * | ISP Version :                                                       | H6CV500-2 1.6825                            | Save                                                                                | ٣                                                                    |
| Intelligent Analysis                                             | •     |                                                                     |                                             |                                                                                     |                                                                      |
| Copyright                                                        |       |                                                                     |                                             |                                                                                     |                                                                      |

| Položky         | Popis                                                                                     |
|-----------------|-------------------------------------------------------------------------------------------|
| Device Name     | Názov zariadnia sa dá zmeniť. Tento názov sa bude zobrazovať<br>v náhlade živého videa    |
| Product Info    | Modelové číslo zariadenia                                                                 |
| Language        | Zmena jazyka systému                                                                      |
| FW Version      | Verzia systémového firmvéru                                                               |
| S/N             | Sériové číslo zariadenia                                                                  |
| Channel(s)      | Počet kanálov                                                                             |
| CloudSEE ID     | CloudSEE ID sa použivá na vzdialený prístup do zariadenia, pokiaľ je<br>pripojené k sieti |
| CloudSEE Status | Stav pripojenia k CloudSEE                                                                |
| Alarm-In        | Počet poplašných vstupov                                                                  |
| Alarm-Out       | Počet poplašných výstupov                                                                 |
| ISP Version     | Verzia hardvéru zariadnia                                                                 |
| Save            | Uloženie nastavení                                                                        |
| Default         | Obnoviť predvolené nastavenia                                                             |

## 2.1.2 Dátum a čas

| Live Video Ceneral Information Date&Time     System Time Zone :: UTC-06 00   Wideo & Audio Time Zone :: UTC-06 00   Video & Audio Time Zone :: UTC-06 00   Video & Audio Time Zone :: UTC-06 00   Video & Audio Time Zone :: UTC-06 00   Video & Audio Time Zone :: UTC-06 00   Video & Audio Time Zone :: UTC-06 00   Video & Audio Time Zone :: UTC-06 00   Video & Audio Time Zone :: UTC-07 17 10 32   Alarm   Alarm Time Zone :: Evenue   For the Audio   Storage Time Zone :: Evenue   PiZ Time Zone :: Evenue   Intelligent Analysis Time Zone ::                                                                                                    |                      |   |                     |                       |                     |         |  |
|----------------------------------------------------------------------------------------------------|----------------------|---|---------------------|-----------------------|---------------------|---------|--|
| System   System   Maintenance   User   Log   Video & Audio   T   Display   Alarn   Network   T   Storage   PIZ   Intelligent Analysis   Copyright                                                                                                    | Live Video           | • | General Information | Date&Time             |                     |         |  |
| System   Maintenance   User   Log     Video & Mudio     Internet Time   Server :   Sync Interval (hr; ):   24   (1-200)     Manually   Set Time :   Display   Alarm   Storage   PiZ   Intelligent Analysis                                                                                                    |                      | - | Data & Time         |                       |                     |         |  |
| Maintenance   User   Log     Video & Audio     Internet Time   Server:   Imax   Splay     Manually     Set Time:   Display     Internet Time:     Server:   Internet Time:     Server:   Internet Time:     Server:   Internet Time:     Server:   Internet Time:   Server:   Internet Time:     Server:   Internet Time:   Server:   Internet Time:   Server:   Internet Time:     Server:   Internet Time:   Server:   Internet Time:   Server:   Internet Time:   Server:   Internet Time:   Server:   Internet Time:   Server:   Server:   Server:   Server:   Server:   Server:   Server:   Server:   Server:   Server:   Server:   Server:   Server:   Server:   Server:   Server:   Server:   Server:   Server:   Server:   Server:   Server:   Server:   Server:   Server:   Server:   Server: <th>System</th> <th></th> <th>Date &amp; Time</th> <th></th> <th></th> <th></th> <th></th> | System               |   | Date & Time         |                       |                     |         |  |
| User internet Time Server: time.xindows.com   Za (i-200)   Display   Copyright     Intelligent Analysis                                                                                                    | Maintenance          |   |                     | Time Zone :           | UTC+08:00           |         |  |
| Log       Sync Interval (Yr.):       24       (1-200)         Display       •         Alarra       •         Network       •         Storage       •         PIZ       •         Intelligent Analysis       •         Copyright       •                                                                                                    | User                 |   | Internet Time       | Server :              | time.windows.com    |         |  |
| Video & Audio   Display   Alarna   Networka   Storage   PIZ   Intelligent Analysis   Copyright                                                                                                    | Log                  |   |                     | Sync Interval (hr.) : | 24                  | (1-200) |  |
| Display   Alarm   Network   Storage   PIZ   Intelligent Analysis   Copyright                                                                                                    | Video & Audio        | - | Manually            | Set Time :            | 2020-07-17 17:10:32 |         |  |
| Alarm   Network   Storage   PTZ   Intelligent Analysis   Copyright                                                                                                    | Display              | * |                     |                       |                     |         |  |
| Alarm   Network   Storage   T   PTZ   Intelligent Analysis   Copyright                                                                                                    |                      |   |                     | Default               | Save                |         |  |
| Network•Storage•PTZ•Intelligent Analysis•Copyright•                                                                                                    | Alarm                | * |                     |                       |                     |         |  |
| StorageImage: Comparing the storagePTZImage: Comparing the storageCopyrightImage: Comparing the storage                                                                                                    | Network              | • |                     |                       |                     |         |  |
| PIZ•Intelligent Analysis•Copyright•                                                                                                    | Storage              | - |                     |                       |                     |         |  |
| Intelligent Analysis  Copyright                                                                                                    | PTZ                  | - |                     |                       |                     |         |  |
| Copyright                                                                                                    | Intelligent Analysis | • |                     |                       |                     |         |  |
|                                                                                                    | Copyright            |   |                     |                       |                     |         |  |
|                                                                                                    |                      |   |                     |                       |                     |         |  |
|                                                                                                    |                      |   |                     |                       |                     |         |  |
|                                                                                                    |                      |   |                     |                       |                     |         |  |
|                                                                                                    |                      |   |                     |                       |                     |         |  |
|                                                                                                    |                      |   |                     |                       |                     |         |  |

| Položky           | Popis                                                                                                    |
|-------------------|----------------------------------------------------------------------------------------------------|
| Time Zone         | Výber časového pásma                                                                                                    |
| Internet Time     | Automatické nastavenie času zariadenia z internetu                                                                        |
| Server            | Server NTP. Predvolený server NTP je takmer vždy správnou voľbou, ale ak chcete použiť iný server NTP, môžete ho zadať tu |
| Sync Interval hr. | Čas medzi synchronizáciou času                                                                                            |
| Manually          | Manuálne nastavenie času zariadenia                                                                                       |
| Set Time          | Výber času a dátumu                                                                                                    |
| Save              | Uložiť nastavenia                                                                                                    |
| Default           | Obnoviť predvolené nastavenia                                                                                             |

## 2.2 Udržba

Tu môžete aktualizovať firmvér zariadenia, nastaviť automatické reštartovanie alebo reštartovať zariadenie na výrobné nastavenia.

| Live Video           | - |                 |                |          |          |              |      |  |
|----------------------|---|-----------------|----------------|----------|----------|--------------|------|--|
| Live video           |   | Update          |                |          |          |              |      |  |
|                      | - | Method :        | Network Update | <b>v</b> | Server 1 | ~            |      |  |
| System               |   | Progress :      |                |          |          |              |      |  |
| Maintenance          |   |                 | Lindate        |          |          |              |      |  |
| User                 |   |                 | opulato        |          |          |              |      |  |
| Log                  |   | Reboot Schedule | ar             |          |          |              |      |  |
| Video & Audio        | * | Reboot Schedun  |                |          |          | nii) (remees | 6773 |  |
| Display              | • |                 | Auto Reboot :  | Never    |          | ⊻01:00       |      |  |
| Alarm                | * |                 | Reboot Restore | Factory  | Save     |              |      |  |
| Network              | • |                 |                |          |          |              |      |  |
| Storage              | • |                 |                |          |          |              |      |  |
| PTZ                  | • |                 |                |          |          |              |      |  |
| Intelligent Analysis | • |                 |                |          |          |              |      |  |
| Copyright            |   |                 |                |          |          |              |      |  |
|                      |   |                 |                |          |          |              |      |  |
|                      |   |                 |                |          |          |              |      |  |
|                      |   |                 |                |          |          |              |      |  |

| Položky         | Popis                                                                                                    |
|-----------------|----------------------------------------------------------------------------------------------------|
| Method          | Spôsob aktualizácie zariadenia                                                                                         |
| Network Update  | Zariadenie skontroluje dostupnosť aktualizácie z aktualizačného serveru.<br>Zariadenie musí byť pripojené k internetu. |
| File Update     | Zariadenie sa aktualizuje pomocou aktualizačného súboru z počitača<br>pripojeného k sieti                              |
| Version File    | Pokiaľ ste vybrali "File Update", vyberte zložku aktualizačných súborov, ktorá obshaju súbory verzií.                  |
| Update File     | Pokiaľ ste vybrali "File Update", vyberte zložku aktualizačných súborov, ktorá obsahuje aktualizáciu firmvéru.         |
| Progress        | Znázornenie priebehu aktualizácie                                                                                      |
| Update          | Začnite s aktualizáciou.                                                                                               |
| Auto Reboot     | Nastavte čas kedy sa zariadenie automaticky reštartuje.                                                                |
| Save            | Uložiť nastavenia                                                                                                    |
| Reboot          | Reštartovať zariadenie okamžite                                                                                        |
| Restore Factory | Obnoviť zariadenie na výrobné nastavenia                                                                               |

## 2.2.1 Aktualizácia cez sieť

1. Prejdite do **System -> Maintenance**, zobrazí sa Vám stránka údržby.

2. Predvolený režim aktualizácie je Sieťová aktualizácia (**Network Update**), z druhého menu vyberte aktualizačný server zariadenia.

| Video video video |                      |   |                                              |
|----------------------------------------------------------------------------------------------------|----------------------|---|----------------------------------------------|
| in Image: Constraint of the second of the second of                     | Live Video           | * | Update                                       |
| stem                                                                                                    |                      | - | Method : Network Update Server 1<br>Server 2 |
| aintenance<br>er<br>g boot Scheduler<br>Reboot Scheduler<br>Auto Reboot : Never V 0100 V<br>Reboot Scheduler<br>Reboot Restore Factory Save                                                                                                    | System               |   | Progress :                                   |
| er   g   g   g   ax Audio   ay   ay                                                                                                    | Maintenance          |   | Undate                                       |
| Audio   ay   ay                                                                                                    | User<br>Log          |   | 1 promo                                      |
| ay   ay   n   rork   age   igent Analysis   right                                                                                                    | Video & Audio        | - | Reboot Scheduler                             |
| n Restore Factory Save                                                                                                    | Display              | • | Auto Reboot : Never 🗹 01.00 🗹                |
| rork  rork rork rork rork rork rork rork                                                                                                    | Alarm                | • | Reboot Restore Factory Save                  |
| igent Analysis Tright                                                                                                    | Network              | • |                                              |
| igent Analysis  rright                                                                                                    | Storage              | • |                                              |
| igent Analysis 🔹                                                                                                    | PTZ                  | • |                                              |
| right                                                                                                    | Intelligent Analysis | • |                                              |
|                                                                                                    | Copyright            |   |                                              |
|                                                                                                    |                      |   |                                              |

## Upozornenie:

Server 1 a Server 2 je určený pre uživaťelov z Číny, Server 3 je určený pre uživateľov z iných regiónov

3. Kliknite "Update", systém sa Vás opýta na povrdenie a kliknite "OK".

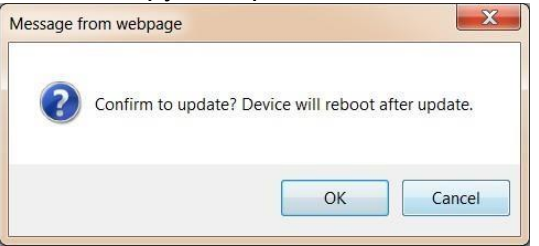

4. Prebieha aktualizácia, ukazatel stavu sa naplí dva-krát, prvý-krát pre sťahovanie súborov a druhý-krát pre nahrávanie aktualizácie do zariadenia.

5. Po dokončení nahrávania aktualizácie sa zariadnie automaticky reštrtuje a znovu sa pripojí.

## 2.2.2 Aktualizácia zo súboru

1. Prejdite do **System -> Maintenance**, zobrazí sa Vám stránka údržby.

2. Predvolený režim aktualizácie je Sieťová aktualizácia (**Network Update**), vyberte režim aktualizácie zo súboru (**File Update**) z výberového menu a kliknite na vybrať súbor (**Choose File**) aby ste vybrali súbor verzie a kliknite druhý **Choose File** aby ste vybrali aktualizačný súbor firmvéru.

| Live Video 🔻             | Update           |                 |          |        |                                   |
|--------------------------|------------------|-----------------|----------|--------|-----------------------------------|
| System 👻                 |                  | Version         | n File:  | Browse | (File Name :<br>jvs3516dv300-v20- |
| System                   | Method :         | pdate           |          |        | ver.bin)                          |
| Maintenance              |                  | Update          | e File : | Drowse | jvs3516dv300-v20.bin)             |
| User                     | Progress :       |                 |          |        |                                   |
| Video & Audio 🔹          | Updat            | e               |          |        |                                   |
| Display 👻                | Reboot Scheduler |                 |          |        |                                   |
| Alarm 💌                  | Auto R           | eboot : Nover   | 01:00    | ~      |                                   |
| Network 💌                |                  |                 | _        |        |                                   |
| Storage 💌                | Reboot           | Restore Factory | Save     |        |                                   |
| PTZ 🝷                    |                  |                 |          |        |                                   |
| Intelligent Analysis 🔹 🔻 |                  |                 |          |        |                                   |
| Copyright                |                  |                 |          |        |                                   |
|                          |                  |                 |          |        |                                   |
|                          |                  |                 |          |        |                                   |

3. Potom kliknite "**Update**", systém začne nahrávať aktualizáciu. Pokiaľ zvolíte nesprávnu zložku súborov, systém Vás upozorní System asks for confirmation of update, click "**Yes**".

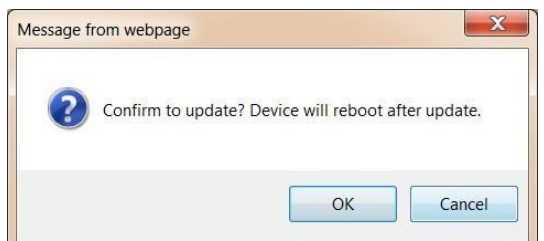

- 4. Prebieha aktualizácia, ukazatel stavu sa naplí dva-krát, prvý-krát pre sťahovanie súborov a druhý-krát pre nahrávanie aktualizácie do zariadenia.
- 5. Po dokončení nahrávania aktualizácie sa zariadnie automaticky reštrtuje a znovu sa pripojí.

## 2.3 Uživateľ

|                            | _ |                    |               |               |             |  |
|----------------------------|---|--------------------|---------------|---------------|-------------|--|
| Live Video                 | * | Add/Edit User      |               |               |             |  |
| System                     | - | Account :          |               |               |             |  |
| System                     |   | Group :            | Standard User |               |             |  |
| Maintenance<br><u>User</u> |   | Description :      | 6             |               |             |  |
| Log                        |   | Password :         |               |               |             |  |
| Video & Audio              | • | Confirm Password : |               |               |             |  |
| Jisplay                    | • | Refres             | h Remove      | ОК            |             |  |
| Alarm                      | * |                    |               |               |             |  |
| Network                    | - | User List          |               |               |             |  |
| Storage                    | - | Choose             | User          | Group         | Description |  |
| PTZ                        | - |                    | admin         | Administrator |             |  |
| ntelligent Analysis        | • |                    |               |               |             |  |
| opyright                   |   |                    |               |               |             |  |
|                            |   |                    |               |               |             |  |
|                            |   |                    |               |               |             |  |
|                            |   |                    |               |               |             |  |
|                            |   |                    |               |               |             |  |
|                            |   |                    |               |               |             |  |

| Položky          | Popis                                  |
|------------------|----------------------------------------|
| Account          | Názov uživatelského účtu               |
| Group            | Použivatelské skupiny                  |
| Popis            | Popis používatelského účtu             |
| Password         | Používatelské heslo                    |
| Confirm Password | Potvrdenie použivatelského hesla       |
| Refresh          | Obnovenie zoznamu používatelov         |
| Remove           | Odstránenie uživatelského účtu         |
| User List        | Zoznam používatelský účtov v zariadení |

## **Upozornenie:**

- Integrovaný administrátorský účet nemože byť vymazaný.
- Maximálne množstvo používatelov je 13.
- Integrovaný administrátorský účet nie je modifikovaný, takže meno je admin a heslo je prázdne.
- V systéme existujú tri skupiny do ktorých môžete priradiť uživateľov.

Administrator: Administrátor má prístup ku všetkým funkciám a operáciam.

**Standard User:** Štandardný používatelia môžu nastavovať niektoré funkcia ako sú, reštartovanie zariadenia, obnovenie systému, nastavenie siete atď.

Guest: Hostia môžu iba sledovať živý prenos zariadnia, nemajú žiadné iné právomoci.

## 2.4 Záznam

Denníky udalostí zaznamenávajú udalosti, ktoré sa odohrávajú pri vykonávaní systému, s cieľom poskytnúť revízny záznam, ktorý možno použiť na pochopenie činnosti systému a diagnostiku problémov.

| Life flace                    | * | Log                                                                                                    |                                                                                                    |                                                                                                    |                                                         |   |
|-------------------------------|---|----------------------------------------------------------------------------------------------------|----------------------------------------------------------------------------------------------------|----------------------------------------------------------------------------------------------------|---------------------------------------------------------|---|
| System                        | - | Sorted by :                                                                                                    | Page                                                                                                  | ×                                                                                                    | Refresh                                                 |   |
| System<br>Maintenance<br>User |   | 2020-07-17 17:25:28<br>2020-07-17 17:25:28<br>2020-07-17 17:25:28<br>2020-07-17 17:25:19<br>2020-07-17 17:25:18<br>2020-07-17 17:25:17 | Total Connected C<br>Disconnected. Typ<br>set time: succeed<br>Total Connected C<br>Total Connected C | Sount: Ver1.0 [0] Ver2<br>se: []v] User: [admin] I<br>Sount: Ver1.0 [0] Ver2<br>Sount: Ver1.0 [0] Ver2 | 0 [1][2]<br>9: [172.16.11.87]<br>10 [2][4]<br>10 [2][3] | ^ |
| Video & Audio                 | • | 2020-07-17 17 25 16<br>2020-07-17 17 25 16<br>2020-07-17 17 18 10<br>2020-07-17 17 18 10                                               | Total Connected C<br>Connected. Type:<br>set time: succeed<br>Total Connected C                       | Count: Ver1.0 [0] Ver3<br>[jv] User: [admin] IP: [<br>Count: Ver1.0 [0] Ver3                           | : 0 [2][2]<br>172.16.11.87]<br>: 0 [1][2]               |   |
| Display                       | • | 2020-07-17 17:18:09<br>2020-07-17 17:18:08<br>2020-07-17 17:18:08                                                                      | Total Connected C<br>Total Connected C                                                                | Count: Ver1.0 [0] Ver2<br>Count: Ver1.0 [0] Ver2                                                       | 10 [1][1]<br>10 [1][0]<br>172 16 11 871                 |   |
| Alarm                         | * | 2020-07-17 17 10:00<br>2020-07-17 17:10:23<br>2020-07-17 17:10:11:                                                                     | Disconnected. Type<br>Stream Setting: IF                                                              | e. [rlsp] User. [] IP. [1<br>rame Interval Change                                                      | 72.16.28.199]<br>d [2]                                  |   |
| Network                       | * | 2020-07-17 17:10.11<br>2020-07-17 16:39:51<br>2020-07-17 16:39:45                                                                      | Connected. Type.<br>deep tracker_initia<br>IPCamera ID [122.                                          | [rtsp] User: [] IP: [172<br>ilize success!<br>21S1AJTA8] Online                                        | .16.28.199]                                             |   |
| Storage                       | * | 2020-07-17 16:39:44<br>2020-07-17 16:39:44<br>2020-07-17 15:30:12                                                                      | octs sdk version: [<br>IPCam start.<br>MIVA Alarm: Clien                                              | OctEdk v1 0.8.1 Apr<br>it Alarm On                                                                     | 26 2020 12:17:28]                                       |   |
| PTZ                           | - | 2020-07-17 15 29 42<br>2020-07-17 15 25 58<br>2020-07-17 15 25 43                                                                      | MIVA Alarm: Clien<br>MIVA Alarm: Clien<br>Disconnected. Typ                                           | it Alarm On<br>it Alarm On<br>pe: [rtsp] User: [] IP: [1                                               | 72 16 28 199]                                           |   |
| Intelligent Analysis          | * | 2020-07-17 15:25:41:<br>2020-07-17 15:25:41                                                                                            | Stream Setting: IF<br>Connected. Type:                                                                | rame Interval Change<br>[rtsp] User: [] IP: [172                                                       | d [2]<br>16.28 199]                                     | ~ |
| Copyright                     |   | Date : 2020-07-17                                                                                                    | Previous                                                                                              | Next                                                                                                   | 1 🔽 Page                                                |   |
| opyright                      |   | Date : 2020-07-17                                                                                                    | Previous                                                                                              | i Next                                                                                                 | 1 V Page                                                |   |

| Položky   | Popis                                          |
|-----------|------------------------------------------------|
| Sorted By | Zobrazenie záznamov podľa stránky alebo dátumu |
| Refresh   | Obnovenie záznamíku                            |
| Previous  | Predchádzajúca strana                          |
| Next      | Nasledujúca strana                             |
| Page      | Vyberte stranu záznamníku                      |

## 3. Video a zvuk

Táto kamera podporuje trojnásobný stream.

**Main Stream:** Hlavný stream alebo nahrávací stream, ktorý sa používa na nahrávanie, a ak sa na NVR zobrazuje iba jeden kanál vrátane celej obrazovky alebo nie viac ako 4 kanály zobrazené na klientskom softvéri, zobrazí sa tento stream.

**Sub Stream:** Sub-stream, používaný na živé nádchy, ak sa na NVR zobrazuje viac ako jeden kanál alebo viac ako 4 kanály zobrazujúce sa na klientskom softvéri.

**Internet Stream:** Taktiež nazývaný mobilný stream, používaný pre stream na mobilné zariadenia. Tento stream vyžaduje najmenšiu rýchlosť pripojenia.

| System     Codec:     H285     Resolution:     1202/1060     I       Vidao 24 Audio     FPS:     25     Bitrate Control:     VBR       Audio Stream     Quality:     Mid     Bitrate:     2048     Mdaps       Display     *     Audio     Bitrate:     2048     Mdaps       Alarm     *     Sub Stream     *     *     *       Network     Codec:     H285     *     Resolution:     704*576     *       Storage     FPS:     25     Bitrate Control:     VBR     *                                                                                                    |  |
|----------------------------------------------------------------------------------------------------|--|
| Video & Audio     FPS:     25     Y     Bitrate Control:     VBR     XBR       Madeo Stream     Quality:     Md     Y     Bitrate:     2048     Xbps       Audio Stream     Smart Codec:     Audio     Y     Y     Y       Alarm     Sub Stream     Codec:     H285     Y     Resolution:     704*576     Y       Storage     FPS:     25     Bitrate Control:     VBR     Y                                                                                                    |  |
| Video Stream     Quality:     Md     Md     Bitrate ::     2048     Kbps       Audio Stream     Smart Codec ::     Auto     Image: Code Code Code Code Code Code Code Code                                                                                                    |  |
| Audio Stream     Smart Codec :     Auto       Display     Image: Codec :     Stor Stream       Storage     Image: Codec :     P25       Storage     Image: Codec :     P25       Image: Codec :     P25     Image: Codec :                                                                                                    |  |
| Display         Image: Code (1)         Image: Code (2)         Image: Code (2) <thimage: (2)<="" code="" th="">         Image: Code (2)</thimage:> |  |
| Alarm         Sub Stream           Network         Codec :         H205         Resolution :         704*576         Image: Codec :         FPS :         25         Bitrate Control :         VBR         Image: Codec :         VBR         Image: Codec :         FPS :         Codec :         FPS :         FPS : <t< td=""></t<>                                                                                                    |  |
| Network         Codec:         H205         Resolution:         704*576         Image: Code Code Code Code Code Code Code Code                                                                                                    |  |
| Storage VBR PS : 25 VBR VBR                                                                                                    |  |
|                                                                                                    |  |
| PTZ V Quality: Mid V Bitrate: 682 Kbps                                                                                                    |  |
| Intelligent Analysis 🔹                                                                                                    |  |
| Internet Stream                                                                                                    |  |
| Copyright Codec : H285 🗹 Resolution : 352"288 💟                                                                                                    |  |
| TPS :         IS         IM         IM <th <="" td=""></th>                                                                                                    |  |
| Quality : Mid Ditrate : 256 Kbps                                                                                                    |  |

## 3.1 Stream videa

| Položky         | Popis                        |                                                                                                    |
|-----------------|------------------------------|----------------------------------------------------------------------------------------------------|
| Codec           | Formát                       | kompresie videa                                                                                                    |
| Resolution      | Rozlíše                      | nie videa.                                                                                                    |
| FPS             | Snímko<br>často k<br>video p | ovanie, taktiež známy ako frekvenia obrázkov, je frekvencia ako<br>amera zaznamenáva obrázky videa. Čím vyššia frekvenia tým je<br>lynulejšie.                                                                                                    |
| Bitrate Control | VBR:                         | Premenlivá bitová rýchlosť, súbory VBR sa líšia množstvom<br>výstupných údajov za časový segment. VBR umožňuje vyššiu<br>bitovú rýchlosť (a preto vyžaduje viac ukladacieho priestoru) na<br>zložitejšie segmenty videosúborov je vyhradné viac pamäte,<br>zatiaľ čo menej miesta je pridelené pre menšie súbory |
|                 | CBR:                         | Konštantná bitová rýchlosť CBR znamená, že rýchlosť, pri ktorej<br>by sa mali spotrebovať výstupné údaje kodeku, je konštantná.<br>Nižšia bitová rýchlosť je užitočná pri streamovaní pri pomalom<br>pripojení                                                                                                   |

| Quality     | Kvalita videa                                                                                                    |
|-------------|----------------------------------------------------------------------------------------------------|
| Bitrate     | Rýchlosť prenosu údajov je priemerný počet bitov za jednotku času<br>prechádzajúceho medzi zariadeniami v systéme prenosu údajov. Vyššia<br>miera prenosu dát znamená, že kvalita toku je lepšia. |
| Smart Codec | Smart kompresia videa                                                                                                    |
| Save        | Uložiť nastavenia                                                                                                    |
| Default     | Oboviť predvolené nastavenia                                                                                                    |

## 3.2 Stream zvuku

Táto kamera obsahuje vstavaný reproduktor a taktiež podporuje pripojnie externého mikrofónu a reproduktoru.

## 1. Prejdite do Video & Audio -> Audio Stream.

2. Vyberte "Enable Audio Stream" aby ste zapli funkciu prenosu zvuku. Pokiaľ nie je začiarknuté zvuk sa nebude prenášať aj keby je pripojené externé zvukové zariadenie.

## 3. Vyberte správny **Codec** z výberového menu.

4. Taktiež môžete nastaviť hlasitosť zvuku.

| Live Video           | -    | Audio               |                                              |
|----------------------|------|---------------------|----------------------------------------------|
| System               | •    | Enable Audio        | Stream                                       |
|                      | -    | Sampling Rate :     | ак 🔽                                         |
| Video Stream         |      |                     |                                              |
| Audio Stream         |      | Bit Width :         | 16bit 🗹                                      |
| Display              | *    | Codec :             | G711U 💌                                      |
| Alarm                | *    | Audio Input Adjust  | s 50                                         |
| Network              | *    | alarm volume settin | g:0                                          |
| Storage              | *    | Defa                | sult Save                                    |
| PTZ                  | -    |                     |                                              |
| Intelligent Analysis | *    |                     |                                              |
| Copyright            |      |                     |                                              |
|                      |      |                     |                                              |
|                      |      |                     |                                              |
|                      |      |                     |                                              |
|                      |      |                     |                                              |
| 1                    |      |                     |                                              |
| Položky              |      |                     | Popis                                        |
| Codec                |      |                     | Kódek kompresie zvuku. G117A, G117U.         |
| Samplin              | g Ra | ate                 | Rýchlosť vzorkovania zvuku                   |
| Bit Widtl            | h    |                     | Počet bitov informácií v jednej vzorke zvuku |
| Audio in<br>Adjust   | put  |                     | Nastavenie vstupnej hlasitosti               |

#### Save Uložiť nastavenia Default Obnoviť predvolené nastavenia

## 4. Displej

4.1 Obraz

4.1.1 Obraz

Tu môžete nastaviť jas, kontrast, saturáciu a ostrosť výstupného videa

| System image   Video & Audio Binghress:   Dagley Contrast:   Dagley Contrast:   Storage Miror   PrZ Miror   Intelligent Analysis Storage   Conyright Deduat                                                                                                    | Live Video           | * | Image Exposure WDR Day&Night Advanced |
|----------------------------------------------------------------------------------------------------|----------------------|---|---------------------------------------|
| Video & Audio Bightness:   Display Contrast:   Display Contrast:   Display Saturation:   Stargeo Sharpness:   Privacy Mask Miror   Pitovick Nitror   Rotate: None   Video Stardard   PTZ Image Style:   Stardard Image Style:   Stardard Image Style:   Stardard Image Style:                                                                                                    | System               | * | Image                                 |
| Dsplay Contrast:   1mage Saturation:   0SD Saturation:   128   Sharpness: 128   Sharpness: 128   Network Mirror   Rtate: None   Image Style: Standard   Ptz Image Style:   Storage Image Style:   Intelligent Analysis Image Style:   Storage Image Style:                                                                                                    | Video & Audio        | * | Brightness : 128                      |
| Image Saturation: 128   OSD Shapness: 128   Alarn Miror Flip   Network Rotate: None   Storage Image Style: Standard   PTZ Image Style: Standard   Intelligent Analysis Image Style:                                                                                                    |                      | - | Contrast : 128                        |
| OSD Sharpness: 128   Alarn Imiror Flip   Network Rotate:   Storage Standard   PTZ Image Style:   Intelligent Analysis Image Style:                                                                                                    | Image                |   | Saturation : 128                      |
| Alarm Image: Style:   None   Storage:   Ptz   Intelligent Analysis   Copyright                                                                                                    | OSD<br>Privacy Mask  |   | Sharpness : 128                       |
| Network Rotate:   Storage Image Style:   Storage Stondard   PTZ PTZ PTZ PTZ PTZ PTZ PTZ PTZ PTZ PTZ                                                                                                    | Alarm                | - | Mirror 🔲 Flip 😡 Smart IR CUT          |
| Storage   PTZ   Intelligent Analysis   Copyright     Intelligent Copyright     Intelligent Analysis     Intelligent Analysis </td <td>Network</td> <td>-</td> <td>Rotate : None</td> | Network              | - | Rotate : None                         |
| PTZ   Intelligent Analysis   Copyright                                                                                                    | Storage              | • | Image Style : Standard                |
| Intelligent Analysis  Detault Save Copyright                                                                                                    | PTZ                  | • |                                       |
| Copyright                                                                                                    | Intelligent Analysis | - | Default Save                          |
|                                                                                                    | Copyright            |   |                                       |
|                                                                                                    |                      |   |                                       |
|                                                                                                    |                      |   |                                       |
|                                                                                                    |                      |   |                                       |

| Položky      | Popis                                                                                     |
|--------------|-------------------------------------------------------------------------------------------|
| Brightness   | Nastavenie jasu videa                                                                     |
| Contrast     | Nastavenie kontrastu videa.                                                               |
| Saturation   | Nastavenie saturácie videa. Saturácia ozančuje farebnosť videa v porovnaní s jasom.       |
| Sharpness    | Nastavenie ostrosti videa. Ostrosť videa je subjektívne<br>vnímanie kontrastu na hranách. |
| Mirror       | Zrkadlové prevrátenie videa.                                                              |
| Flip         | Vertikálne prevrátenie videa.                                                             |
| Smart IR Cut | Smart Infra červené upravenie presnosti od svetla v miestnosti                            |
| Rotate       | Otočenie obrazu o 0°, 90°, 180°, 270°.                                                    |
| Image Style  | Upravenie videa s prednastavenými hodnotami. štandart, živé farby a jemný obraz.          |
| Save         | Uložiť nastavenia                                                                         |
| Default      | Obnoviť predvolené nastavenia                                                             |

# 4.1.2 Expozícia

| ľ | Vastavenie expozície | kamery |  |
|---|----------------------|--------|--|
|   |                      |        |  |

| xposure<br>posure Policy :<br>nti-flicker : | Auto                                                        | V                                                                       |
|---------------------------------------------|-------------------------------------------------------------|-------------------------------------------------------------------------|
| posure Policy :<br>nti-flicker :            | Auto                                                        |                                                                         |
| posure Policy :<br>nti-flicker :            | Auto                                                        | Y                                                                       |
| nti-flicker :                               | OFF                                                         |                                                                         |
|                                             | OT                                                          | $\checkmark$                                                            |
| ode :                                       | Auto                                                        | $[\checkmark]$                                                          |
| ax. Exposure Time :                         | 1/3                                                         | ×                                                                       |
| in. Exposure Time :                         | 1/100000                                                    | ×                                                                       |
|                                             |                                                             |                                                                         |
| Det                                         | ault                                                        | Savo                                                                    |
| Den                                         |                                                             |                                                                         |
|                                             | ode :<br>ax. Exposure Time :<br>in. Exposure Time :<br>Defr | ode : Aulo ax. Exposure Time : 1/3 in. Exposure Time : 1/100000 Default |

| Popis                                                 |
|-------------------------------------------------------|
| Môžete vybrať nastavenie expozicie na: Auto, BLC, HLC |
| Nastavenie anti-flicker podľa osvetlenia v miestnosti |
| Nastavenie režimu expozície                           |
| Maximálny čas expozície kamery                        |
| Minimálny čas expozície kamery.                       |
| Uložiť nastavenia                                     |
| Obnoviť predvolené nastavenia                         |
|                                                       |

## 4.1.3 WDR

Nastavenie širokého dynamického rozsahu (Wide-dynamic-range)

| WDR Uptal WDR     |  |
|-------------------|--|
| WDR : Digital WDR |  |
|                   |  |
|                   |  |
| Default           |  |
|                   |  |
|                   |  |
|                   |  |
|                   |  |
|                   |  |
|                   |  |
|                   |  |
|                   |  |
|                   |  |
|                   |  |

**Upozornenie:** Tento model podporuje iba DWDR.

## 4.1.4 Rozšírené

V týchto nastaveniach môžete zvoliť zniženie FPS v tme, 3D DNR, korekcia skreslenia, režím tváre a LPR

| ive Video           |   | Image Exposure WDR Day&Night Advanced          |
|---------------------|---|------------------------------------------------|
| system              | • | Advanced                                       |
| /ideo & Audio       | * | VI Night Low Frame 3D DNR Defog                |
| Display             | - | Distortion Correct.     Face Mode     LPR Mode |
| Image<br>OSD        |   |                                                |
| Privacy Mask        |   | Default Save                                   |
| Marm                | * |                                                |
| Vetwork             | • |                                                |
| storage             | * |                                                |
| PTZ                 | * |                                                |
| ntelligent Analysis | ٠ |                                                |
| Copyright           |   |                                                |
|                     |   |                                                |
|                     |   |                                                |
|                     |   |                                                |

| Položky               | Popis                                                                  |
|-----------------------|------------------------------------------------------------------------|
| Night Low Frame       | Zapnite túto fukciu, pokiaľ chcte zvýšiť viditelnosť v tme.            |
| 3D DNR                | Kamera autmaticky odstráni šum z videa.                                |
| Defog                 | Funckia pomáha zlepšiť viditelnosť za zlých poveternostných podmienok  |
| Distortion<br>Correct | Korekcia skreslenia ktorá môže vzniknuť pri použití roznych obejktívov |
| Face Mode             | Ovládanie nadmernej expozície v tvári počas dňa                        |
| LPR Mode              | Rozpoznávanie ŠPZ. Režim je prístupný iba ak zariadenie podporuje LPR  |
| Save                  | Uložiť nastavenia                                                      |
| Default               | Obnoviť pôvodné nastavenia                                             |

## 4.2 Dáta na videu

## 4.2.1 Základné

V tomto nastavení môžete nastaviť velkosť textu a pozíciu dát na obrazovke, tieto dáta obsahujú čas a dátum ako aj výstupy alrmov.

| Live Video           | * | Basic Advanced     |              |     |   |  |  |
|----------------------|---|--------------------|--------------|-----|---|--|--|
| System               | - | General Informatio | n            |     |   |  |  |
| Video & Audio        | • | Large Font         |              |     |   |  |  |
| Display              | - | Blink OSD Dur      | ring Alarm   |     |   |  |  |
| Image                |   | Name Position      | Bottom Left  | V   |   |  |  |
| OSD                  |   |                    | Useran Olaha |     |   |  |  |
| Privacy Mask         |   | Time Position :    | Opper Hight  |     |   |  |  |
| Alarm                | - | Time Format :      | YYYY-MM-DD   | ~   |   |  |  |
| Network              | • |                    |              |     |   |  |  |
| Storage              | • |                    | Default      | Sar | e |  |  |
| PTZ                  | • |                    |              |     |   |  |  |
| Intelligent Analysis | - |                    |              |     |   |  |  |
| Copyright            |   |                    |              |     |   |  |  |
|                      |   |                    |              |     |   |  |  |
|                      |   |                    |              |     |   |  |  |
|                      |   |                    |              |     |   |  |  |
|                      |   |                    |              |     |   |  |  |

| Položky                   | Popis                                                                                         |
|---------------------------|-----------------------------------------------------------------------------------------------|
| Large Font                | Použite pokiaľ je kamera nastavená na vysoké rozlíšenie                                       |
| Blink OSD During<br>Alarm | Dáta začnú blikať na obrazovke pokiaľ sa spustí alarm                                         |
| Name Position             | Zmeniť polohu názvu zariadenia na obrazovke: vpravo hore, vľavo hore, vľavo dole, vpravo dole |
| Time Position             | Zmeniť polohu času na obrazovke: vpravo hore, vľavo hore, vľavo dole,<br>vpravo dole          |
| Time Format               | Znema formátu času. YYYY-MM-DD, MM/DD/YYYY alebo<br>DD/MM/YYYY.                               |
| Save                      | Uložiť nastavenia.                                                                            |
| Default                   | Obnoviť predvolené nastavenia.                                                                |

## 4.2.2 Rozšírené

V tomto režime môžete na obraz vo videu pridať vlastný text. Taktiež môžete nastaviť velkosť textu.

**Upozornenie:** Môžete pridať maximálne 8 riadkov textu, na každom riadku môže byť maximálne 48 znakov.

| Live Video           | * | Basic Advanced |             |                   |                              |                      |          |  |
|----------------------|---|----------------|-------------|-------------------|------------------------------|----------------------|----------|--|
| System               | • | Advanced       |             |                   |                              |                      |          |  |
| Video & Audio        | - | Auvanceu       |             |                   |                              |                      |          |  |
| Display              | - |                | 11/2        |                   |                              |                      |          |  |
| Image                |   | Per -          | ner Instant |                   |                              |                      |          |  |
| OSD                  |   |                | AND LAGE AN |                   |                              |                      |          |  |
| Privacy Mask         |   |                |             | 1                 |                              |                      |          |  |
| Alarm                | - |                |             |                   |                              |                      |          |  |
|                      |   | 10             |             | Note: Up to 8 lin | es are supported, with maxir | mum 48 characters ea | ch line. |  |
| Network              |   | Font Size -    | 32 (1~55)   | Text Align :      | Left-Aligned                 | ~                    |          |  |
| Storage              | • | ron size .     |             | Text Alight .     | Locragiou                    |                      |          |  |
| PTZ                  | - |                | Default     | Save              |                              |                      |          |  |
| Intelligent Analysis |   |                |             |                   |                              |                      |          |  |
| Copyright            |   |                |             |                   |                              |                      |          |  |
| copyright            |   |                |             |                   |                              |                      |          |  |
|                      |   |                |             |                   |                              |                      |          |  |
|                      |   |                |             |                   |                              |                      |          |  |
|                      |   |                |             |                   |                              |                      |          |  |
|                      |   |                |             |                   |                              |                      |          |  |

| Položky    | Popis                                  |
|------------|----------------------------------------|
| Font Size  | Nastavenie velkosti textu od 15 do 32. |
| Text Align | Zarovnanie textu vo videu              |
| Save       | Uloženie nastavení                     |
| Default    | Obnovenie predvolených nastavení       |

## 4.3 Ochrana súkromia

Táto funkcia Vám poskytuje možnosť prekryť ľubovolnú oblasť čiernym obdĺžnikom. Kamera podporuje maximálne 8 oblastí. Oblasť môžete vytvoriť tahaním myši po určenej oblasti.

## Upozornenie: Kamera podporuje maximálne 8 oblastí

| Live Video           | * | Privacy Mask                                             |  |
|----------------------|---|----------------------------------------------------------|--|
| System               | • | Enable Privacy Mask                                      |  |
| Video & Audio        | - | You are allowed to draw up to 8 areas on the same image. |  |
| Display              | * |                                                          |  |
| Image<br>OSD         |   |                                                          |  |
| Privacy Mask         |   |                                                          |  |
| Alarm                | * |                                                          |  |
| Network              | - | Click and drag the mouse to draw, right click to remove  |  |
| Storage              | * | Refresh Default Save                                     |  |
| PTZ                  | - |                                                          |  |
| Intelligent Analysis | * |                                                          |  |
| Copyright            |   |                                                          |  |
|                      |   |                                                          |  |
|                      |   |                                                          |  |
|                      |   |                                                          |  |
|                      |   |                                                          |  |

| Položky             | Popis                                  |
|---------------------|----------------------------------------|
| Enable Privacy Mask | Spustenie ochrany súkromia             |
| Refresh             | Obnovenie najnovšieho obrazu z kamery. |
| Save                | Uložiť nastavenia                      |
| Default             | Obnoviť predvolené nastavenia.         |

## 5. Alarm

## 5.1 Detekcia pohybu

## 5.1.1 Základné

Detekcia pohybu zaznamenáva pohyb v predom zvolenej oblasti a pokiaľ zaznamená pohyb spustí sa výstupný poplašný signál.

| Live Video           | * | Z Enable Motion Default                                                                                                    |  |
|----------------------|---|----------------------------------------------------------------------------------------------------|--|
| System               | • | Basic Alarm Linkage Arming Schedule                                                                                                    |  |
| Video & Audio        | - | General Information                                                                                                    |  |
| Display              | * | Sensitivity : 60%                                                                                                    |  |
| Alarm                | - | You are allowed to draw up to 4 areas on the same image.                                                                                                    |  |
| Motion Detection     |   | and the second second s |  |
| Alarm Input          |   |                                                                                                    |  |
| Network              | * |                                                                                                    |  |
| Storage              | * |                                                                                                    |  |
| PTZ                  | * | Click and drag the mouse to draw, right click to remove                                                                                                    |  |
| Intelligent Analysis | * | Refresh Save                                                                                                    |  |
| Copyright            |   |                                                                                                    |  |
|                      |   |                                                                                                    |  |
|                      |   |                                                                                                    |  |
|                      |   |                                                                                                    |  |
|                      |   |                                                                                                    |  |
|                      |   |                                                                                                    |  |

## Kroky

- 1. Zakliknite "Enable Motion" pre povolenie zaznamenávania polohy
- 2. Potiahnite myš po obraze z kamery aby ste vybrali oblasť v ktorej bude kamera zaznamenávať pohyb.
- 3. Kliknite "OK" na potvrdenie nastavení

| Polož<br>ky   | Popis                                  |
|---------------|----------------------------------------|
| Enable Motion | Stustenie detekcie pohybu              |
| Sensitivity   | Nastavenie citlivosti detekcie pohybu. |
| Refresh       | Obnovenie najnovšieho obrazu z kamery. |
| Save          | Uložiť nastavenia                      |
| Default       | Obnoviť predvolené nastavenia          |

#### **5.1.2 Spojenie poplašného signálu** Tu môžete nastaviť prepojenie alarmu

| System Isak   Video & Audio   Display:   Atarm   Motion Detection   Atarm Input   Motion Detection   Atarm Input   Motion Detection   Atarm Input   Network   Video & Audio   Storage   Intelligent Analysis   Copyright                                                                                                    | System *   Video & Audio   *   Display   *   Marin   Motion Detection   Alarm Tunka   Motion Detection   Alarm Tunka   *   Storage   *   Intelligent Analysis   *   Copyright                                                                                                    | Live Video                      | •    | Enable Motion                      | Default                                     |        |  |
|----------------------------------------------------------------------------------------------------|----------------------------------------------------------------------------------------------------|---------------------------------|------|------------------------------------|---------------------------------------------|--------|--|
| Video & Audio   Display   Alarm   Motion Detection   Alarm Input   Motion Detection   Alarm Duration :   Storage   FIZ   Intelligent Analysis   Copyright                                                                                                    | Video & Audio   Display   Alarm   Motion Detection   Alarm Input   Network   Copyright     Intelligent Analysis     Copyright     Intelligent Analysis     Intelligent Analysis                                                                                                    | System                          | ▼ Ba | asic Alarm Linkage                 | Arming Schedule                             |        |  |
| Display   Alarm   Motion Detection   Alarm Input   Motion Detection   Alarm Input   Network   Storage   Intelligent Analysis   Copyright     Varian Linkage     Varian Linkage     Varian Linkage     Send to Client   Storage     Alarm Output1 :   Enable Alarm Output2   Enable Alarm Output3   Alarm Output3 :   Enable Alarm Output4     Alarm Output3 :   Enable Alarm Output4                                                                                                    | Display   Alarm   Alarm   Motion Detection   Alarm Inutation:   Storage   FIZ   Intelligent Analysis   Copyright     Alarm Cutput 2:   Exable Alarm Output   Alarm Output 2:   Exable Alarm Output   Alarm Output 3:   Exable Alarm Output   Alarm Output 4:   Exable Alarm Output   Alarm Output 3:   Exable Alarm Output                                                                                                    | Video & Audio                   | •    | Alarm Halana                       |                                             |        |  |
| Alarm     Send to Client     Send to Client       Motion Detection     Alarm Input       Alarm Input     Alarm Output1:     Enable Alarm Output       Storage     Alarm Output2:     Enable Alarm Output       Alarm Output2:     Enable Alarm Output       Alarm Output2:     Enable Alarm Output       Alarm Output2:     Enable Alarm Output       Storage     Storage                                                                                                    | Alarm   Motion Detection   Alarm input   Network   *   Storage   *   PTZ   Intelligent Analysis   Copyright                                                                                                    | Display                         | •    | Alarm Linkage                      |                                             |        |  |
| Motion Detection     Alarm Output       Alarm Input     Image: Comparison of the Comparison of the                                 | Modion Detection   Alarm Input   Network   Storage   PIZ   Intelligent Analysis   Copyright                                                                                                    | Alarm                           | •    | Send to Client                     | Send Alarm Email                            |        |  |
| Network     Image: Comparison of the state of the state o | Network Image: Comparison of the state of the state of the stat | Motion Detection<br>Alarm Input |      | Alarm Duration :                   | 0                                           | 10Sec. |  |
| Storage Alarn Output2:   PTZ Intelligent Analysis   Copyright                                                                                                    | Storage Image: Copyright     Alarm Output2:     Intelligent Analysis     Copyright     Image: Copyright     Image:                                                                                                    | Network                         | -    | Alarm Output1 :                    | Enable Alarm Output                         |        |  |
| PTZ  Intelligent Analysis Copyright                                                                                                    | PIZ   Intelligent Analysis   Copyright                                                                                                    | Storage                         | •    | Alarm Output2 :<br>Alarm Output3 : | Enable Alarm Output     Enable Alarm Output |        |  |
| Intelligent Analysis  Copyright                                                                                                    | Intelligent Analysis  Copyright                                                                                                    | PTZ                             | •    |                                    |                                             |        |  |
| Copyright                                                                                                    | Copyright                                                                                                    | Intelligent Analysis            | •    |                                    | Save                                        |        |  |
|                                                                                                    |                                                                                                    | Copyright                       |      |                                    |                                             |        |  |
|                                                                                                    |                                                                                                    |                                 |      |                                    |                                             |        |  |
|                                                                                                    |                                                                                                    |                                 |      |                                    |                                             |        |  |

Polož Popis Send to Client Poslanie alramu do klientského softvéru pripojenemú ku kamere Poslať e-mail uživatelom s informáciami o alarme Send Alarm Mail **Start Recording** Začať nahrávanie keď sa spustí alarm **Alarm Duration** Dĺžka trvania alarmu 3 – 100 s Alarm Output1,2 & 3 Nastavenie výstupov alarmu Save Uložiť nastavenia Default Obnoviť predvolené nastavenia

## 5.1.3 Rozvrh detekcie pohybu

Tu môžete nastaviť kedy sa má spustiť detekcia pohybu

| Live Video                      | * | Enable Me   | otion      |                     | Default |                     |      |    |    |             |     |  |
|---------------------------------|---|-------------|------------|---------------------|---------|---------------------|------|----|----|-------------|-----|--|
| System                          | * | Basic Alarn | n Linkage  | Arming Schedule     |         |                     |      |    |    |             |     |  |
| /ideo & Audio                   | * | Arming Sc   | hadula     |                     |         |                     |      |    |    |             |     |  |
| Display                         | * | All Day     | (4 periods | can be set every da | n       |                     |      |    |    |             |     |  |
| Narm                            | - | Time        | Rule       |                     |         |                     |      |    |    | Action      | ^   |  |
| Motion Detection<br>Alarm Input |   | Sun         | 1          | 3 6                 | 9       | 01212-1             | 2 15 | 18 | 21 | Clear<br>24 | - 1 |  |
| Network                         | * | Mon         |            | 3 6                 |         |                     | 2 15 | 18 | 21 | Clear       | - 1 |  |
| Storage                         | * | Tuo         | _          |                     |         |                     | . 10 |    | 21 | Close       | - 1 |  |
| PTZ                             | • | Tue         | 1          | 3 6                 | 9       | 011111              | 2 15 | 18 | 21 | 24          | - 1 |  |
| Intelligent Analysis            | * | Wed         | 11         | 3 6                 | 9       |                     | 2 15 | 18 | 21 | Clear<br>24 | - 1 |  |
| Copyright                       |   | Thu         |            | 3 6                 | 9       | (                   | 2 15 | 18 | 21 | Clear<br>24 |     |  |
|                                 |   | Fn          | 6          | 3 6                 | 9       | 0   1   1           | 2 15 | 18 | 21 | Clear<br>24 |     |  |
|                                 |   | Sat         |            | 3 6                 | 9       | (1.1.1.1.) <b>n</b> | 2 15 | 18 | 21 | Clear<br>24 | - 1 |  |

| Polož<br>ky | Popis                                                                                                    |
|-------------|----------------------------------------------------------------------------------------------------|
| All Day     | Pokiaľ je toto nastavenie zvolené detekcia pohybu je aktíva nonstop<br>24/7, pokiaľ nie je, môžete nastaviť kedy sa má detekcia pohybu zapúť<br>Upozornenie: Možete nastaviť maximále 4 intervaly v jeden deň |
| Clear All   | Odstránenie všetkých manuálnych nastavení                                                                                                    |
| Save        | Uložiť nastavenia                                                                                                    |
| Default     | Obnoviť predvolené nastavenia                                                                                                    |

**5.2 Vstup poplašného signálu** Tu môžete nastaviť vstup poplašného signálu

| Live Video           | * | Alarm Input Group : | Alarm Input Group1  | Alarm Input CH | Alarm Input CH1 |  |  |
|----------------------|---|---------------------|---------------------|----------------|-----------------|--|--|
| System               | • | Enable Alarm Input  | t                   |                |                 |  |  |
| Video & Audio        | • | Alarm Linkage Armi  | ing Schedule        |                |                 |  |  |
| Display              | - | Alarm Linkage Metho | od                  |                |                 |  |  |
| Alarm                |   | Send to Client      | Send Alarm Email    |                |                 |  |  |
| Motion Detection     |   | Start Recording     |                     |                |                 |  |  |
| Alarm Input          |   | Alarm Duration :    |                     | 10Sec.         |                 |  |  |
| Network              | • | Mode(Input) :       | NO                  | <b>v</b>       |                 |  |  |
| Storage              | * | Alarm Output1 :     | Enable Alarm Output |                |                 |  |  |
| PTZ                  | • | Alarm Output2 :     | Enable Alarm Output |                |                 |  |  |
| Intelligent Analysis | - | Alarm Outputs :     | Enable Alarm Output |                |                 |  |  |
| Copyright            |   |                     | Default Save        | 2              |                 |  |  |
|                      |   |                     |                     |                |                 |  |  |
|                      |   |                     |                     |                |                 |  |  |
|                      |   |                     |                     |                |                 |  |  |
|                      |   |                     |                     |                |                 |  |  |
|                      |   |                     |                     |                |                 |  |  |

6. Sieť

\_\_\_\_

- 6.1 Základné
- 6.1.1 TCP/IP

TCP/IP obrazovka sa používa na nastavenie siete kamery.

| System TCP/JP   Video & Audio DHCP   Display Auto Online/Offline   Lock IP   Alarm IP Address :   ITZ 16 28 201   Subnet Mask :   25525 255 0   Basic   Avanced   Dis :   Dis :   Dis :   Italia 114 114   MAC :   00 290 1db5.75                                                                                                    | Live Video           | * | TCP/IP Port       |                   |         |  |
|----------------------------------------------------------------------------------------------------|----------------------|---|-------------------|-------------------|---------|--|
| Video & Audio   Display   Display   Aturo Online/Offline   Lock IP   Adarm   Network   IP   Address ::   T72.16.28.201   Display   Display   IP Address ::   T72.16.28.201   Default Gateway ::   T72.16.28.1   Display   Display   Display   IP Address ::   T72.16.28.201   Default Gateway ::   T72.16.28.1   Display ::   Display ::   T12   Copyright     Default     Store     Default     Store     Default     Store     Display:     Display:     D | System               | - | TCP/IP            |                   |         |  |
| Display <ul> <li>Auto Online/Offline</li> <li>Lock IP</li> </ul> Alarm <li>Address:</li> <li>ITZ 16 28 201</li> <li>Subnet Mask:</li> <li>Z5658 256.0</li> <li>Basic</li> <li>Advanced</li> <li>Dis:</li> <li>IT4.114.114.114</li> <li>DNS:</li> <li>IT4.114.114.114</li> <li>MAC:</li> <li>e0.82.90.1db5.75</li> PtZ <ul> <li>Default</li> <li>Gopright</li> </ul>                                                                                                    | Video & Audio        | • | DHCP              | ☑ IP Self-Ac      | laption |  |
| Alarm     IP Address:     IT2.16.28.201       Network     Subret Mask:     255255.25.0       Basic     Default Gateway:     IT2.16.28.1       Advanced     DNS:     I14.114.114.114       DNS:     I14.114.114.114       MAC:     90.02.90.1db5.75       Intelligent Analysis     Default       Copyright     Default                                                                                                    | Display              | • | Auto Online/Off   | fline 🗌 Lock IP   |         |  |
| Network     Subnet Mask:     255 255 255 0       Basic     Default Gateway:     172 16 28 1       Advanced     DNS:     114 114 114       DNS:     114 114 114 114       MAC:     e0.02 30.1d b5.75       Intelligent Analysis     Copyright                                                                                                    | Alarm                | * | IP Address :      | 172.16.28.201     |         |  |
| Basic     Default Gateway:     172.16.28.1       Advanced     DNS:     114.114.114       DNS:     114.114.114.114       MAC:     e0.02.20.1d.b5.75       Intelligent Analysis     Copyright                                                                                                    |                      | - | Subnet Mask :     | 255.255.255.0     |         |  |
| Advanced DNS: 114.114.114.114 Storage MAC: 00.02.20.1 db.5.75 PTZ Copyright Copyright Save                                                                                                    | Basic                |   | Default Gateway : | 172.16.28.1       |         |  |
| Storage   PTZ   Intelligent Analysis   Copyright                                                                                                    | Advanced             |   | DNS :             | 114.114.114.114   |         |  |
| PTZ  Intelligent Analysis Copyright                                                                                                    | Storage              | * | MAC :             | e0.62.90.1d.b5.75 | _       |  |
| Intelligent Analysis  Default Save                                                                                                    | PTZ                  | • |                   |                   |         |  |
| Copyright                                                                                                    | Intelligent Analysis | * |                   | Default           | Save    |  |
|                                                                                                    | Copyright            |   |                   |                   |         |  |
|                                                                                                    |                      |   |                   |                   |         |  |
|                                                                                                    |                      |   |                   |                   |         |  |
|                                                                                                    |                      |   |                   |                   |         |  |

| Polož                 | Popis                                                                                        |
|-----------------------|----------------------------------------------------------------------------------------------|
| Ky<br>Enable CloudSEE |                                                                                              |
| Service               | Aktivácia CloudSEE cloudovej služby                                                          |
| DHCP                  | Získanie IP adresy z nadradeného zariadenia                                                  |
| IP Self Adaption      | Úprava IP nastavenia NVR rekordéru                                                           |
| Auto Online/Offline   | Pokiaľ je aktivované CloudSEE služba sa zastaví keď sa pripojí NVR rekordér                  |
| Lock IP               | Ponechanie IP adresy.                                                                        |
| IP Address Details    | Nastavenie IPv4 adresy, sieťovej masky, prednastavenej brány a DNS.<br>Zobrazenie MAC adresy |
| Save                  | Uložiť nastavenia                                                                            |
| Default               | Obnoviť predvolené nastavenia                                                                |

## 6.1.2 Port

Tu môžete nastaviť port kamery

| Live Video  System    System      Video & Audio      Display      CloudSEE Trans. Port:      CloudSEE Trans. Port:      Basic     Advanced     Storage     PTZ     Intelligent Analysis     Copyright                                                                                                    |                      |   |                             |
|----------------------------------------------------------------------------------------------------|----------------------|---|-----------------------------|
| System   Video & Audio   Display   Display   CoudSEE Conline Port:   CoudSEE Trans. Port:   Basic   Advanced   Storage   PTZ   Intelligent Analysis   Course Harman Andread   Course Harman Andread   Course Harman Andread   PTZ   Course Harman Andread   Course Harman Andread <th>Live Video</th> <th>*</th> <th>TCP/IP Port</th> | Live Video           | * | TCP/IP Port                 |
| Video & Audio   Display   Display   Alarm   CoudSEE Trans. Port:   Basic   Advanced   Storage   PTZ   Intelligent Analysis   Copyright                                                                                                    | System               | • | Port                        |
| Display   Display   Alarm   CioudSEE Trans. Port:   Intelligent Analysis   Copyright                                                                                                    | Video & Audio        | • | Claud SEE Online Part :     |
| Alarm   Network   Basic   Advanced   Storage   PTZ   Intelligent Analysis   Copyright                                                                                                    | Display              | - | CloudSEE Trans. Port: 18220 |
| Network   Basic   Advanced   Storage   PTZ   Intelligent Analysis   Copyright                                                                                                    | Alarm                | - | HTTP Port : 80              |
| Basic       Advanced       Storage       PTZ       Intelligent Analysis       Copyright                                                                                                    |                      | - | RTSP Port : 8554            |
| Storage   PTZ   Intelligent Analysis   Copyright                                                                                                    | Basic                |   |                             |
| PTZ  Intelligent Analysis Copyright                                                                                                    | Storage              | • | Default                     |
| Intelligent Analysis  Copyright                                                                                                    | PTZ                  | • |                             |
| Copyright                                                                                                    | Intelligent Analysis | - |                             |
|                                                                                                    | Copyright            |   |                             |
|                                                                                                    |                      |   |                             |
|                                                                                                    |                      |   |                             |
|                                                                                                    |                      |   |                             |
|                                                                                                    |                      |   |                             |

| Polož<br>ky          | Popis                         |
|----------------------|-------------------------------|
| CloudSEE Online Port | 0                             |
| CloudSEE Trans. Port | 18320                         |
| HTTP Port            | 80                            |
| RTSP Port            | 8554                          |
| Save                 | Uložiť nastavenia             |
| Default              | Obnoviť predvolené nastavenia |

## 6.2 Rozšírené

## 6.2.1 Poplašný e-mail

Nastavenie e-mailu. Zadajte všetky potrebné údaje and zaškrtnite súhlas so spracovaním osobných údajov ("**Privacy statment**") potom stlačte vyskúšať e-mail ("**Test Email**").

| Live video           | - | Alarm Email    |                 |               |              |  |
|----------------------|---|----------------|-----------------|---------------|--------------|--|
| System               | * | Alarm Email    |                 |               |              |  |
| Video & Audio        | * | Sender Email : | ipcmail@163.com | SMTP Server : | smtp.163.com |  |
| Display              | • | Username :     | ipomail         | Password :    | *******      |  |
| Alarm                | * | SMTP Port :    | 25              | Encryption :  | None         |  |
|                      | - | Recipient1 :   |                 | Recipient2 :  |              |  |
| Basic                |   | Recipient3 :   |                 | Recipient4 :  |              |  |
| Storage              | - | Agree PRIVACT  | Y STATEMENT     |               |              |  |
| PTZ                  | - |                |                 |               |              |  |
| Intelligent Analysis | * | Test Email     | Default         | Save          |              |  |
| Copyright            |   |                |                 |               |              |  |
|                      |   |                |                 |               |              |  |
|                      |   |                |                 |               |              |  |
|                      |   |                |                 |               |              |  |

| Polož             | Popis                                 |
|-------------------|---------------------------------------|
| ky                |                                       |
| Sender Email      | E-mailová adresa odosieľatela         |
| SMTP Server       | Adresa SMTP servera odosieľatela      |
| Username          | Používatelské meno odosieľatela       |
| Password          | Helso odosieľatela                    |
| SMTP Port         | Port SMTP servera                     |
| Encryption        | Šifrovanie správy pre SMTP serveru    |
| Recipients        | E-mailové adresy prijemcov            |
| Privacy Statement | Súhlas so spracovaním osobných údajov |
| Test Email        | Poslať skúšobný e-mail                |
| Default           | Obnoviť predvolené nastavenia         |
| Save              | Uložiť nastavenia                     |

## 7. Pamäť

## 7.1 Manežment pamäte

Tu môžete nastaviť úložisko IP kamery.

| Live Video           | * | Storage |               |        |        |           |  |
|----------------------|---|---------|---------------|--------|--------|-----------|--|
| System               | - | Choose  | Device Name   |        | Status | Usage(MB) |  |
| Video & Audio        | - | 0       | /dev/mcblock0 |        | Normal | 548/7190  |  |
| Display              | + |         |               |        |        |           |  |
| Alarm                | - |         | Refresh List  | Format |        |           |  |
| Network              | - |         |               |        |        |           |  |
| Storage              | + |         |               |        |        |           |  |
| Management           |   |         |               |        |        |           |  |
| Scheduler            |   |         |               |        |        |           |  |
| PTZ                  | * |         |               |        |        |           |  |
| Intelligent Analysis | - |         |               |        |        |           |  |
| Copyright            |   |         |               |        |        |           |  |
|                      |   |         |               |        |        |           |  |
|                      |   |         |               |        |        |           |  |
|                      |   |         |               |        |        |           |  |
|                      |   |         |               |        |        |           |  |
|                      |   |         |               |        |        |           |  |

| Polož<br>ky  | Popis                            |
|--------------|----------------------------------|
| Choose       | Výber úložiska pre danú operáciu |
| Device Name  | Názov úložiska                   |
| Status       | Stav úložiska                    |
| Usage (MB)   | Zaplnenosť úložiska              |
| Refresh List | Obnovenie zoznamu úložiska       |
| Format       | Formatovanie zvoleného úložiska  |

## 7.2 Plánovač

## 7.2.1 Plánovač záznamov

Tu môžete nastaviť ako často a kedy sa má ukladať záznam do pamäte.

|                      | * | Record Scheduler    | Snapshot Scheduler      |  |  |
|----------------------|---|---------------------|-------------------------|--|--|
| System               | * | Record Scheduler    |                         |  |  |
| Video & Audio        | * | File Length(Min.) : | 5                       |  |  |
| Display              | * | Record Channel :    | Main Stream             |  |  |
| Alarm                | - | 🗌 All Day           | Do Not Record Period(s) |  |  |
| Network              | - |                     |                         |  |  |
| -                    | _ | Sa                  | ve                      |  |  |
| Magazan              |   |                     |                         |  |  |
| Scheduler            |   |                     |                         |  |  |
| PTZ                  | - |                     |                         |  |  |
| Intelligent Analysis | - |                     |                         |  |  |
| Copyright            |   |                     |                         |  |  |
|                      |   |                     |                         |  |  |
|                      |   |                     |                         |  |  |
|                      |   |                     |                         |  |  |
|                      |   |                     |                         |  |  |

| Polož             | Popis                                            |
|-------------------|--------------------------------------------------|
| ky                |                                                  |
| File Length (Min) | Dĺžka videa po ktorej sa video uloží             |
| Record Channel    | Nahrávnací stream, hlavný stream lebo sub-stream |
| All Day           | Nahrávanie počas celého dňa                      |
| Do not Record     | Zastaviť nahrávanie                              |
| Period(s)         | Nahrávať v šecifikovanom čase                    |
| Save              | Uložiť nastavenia.                               |

**7.2.2 Plánovač fotografií** Tu môžete nastaviť ako často a kedy sa má vytvoriť fotografia a následne uložiť do pamäte.

| System       •         Video & Audio       •         Display       •         Alarm       •         Alarm       •         Network       •         Storage       •         Management       •         Stheduler       •         PIZ       •         Intelligent Analysis       •         Copyright       •                                                                                                    | Live Video           | * | Record Scheduler                                   | Snapshot Scheduler |       |            |       |                    |  |
|----------------------------------------------------------------------------------------------------|----------------------|---|----------------------------------------------------|--------------------|-------|------------|-------|--------------------|--|
| Video & Audio         Image: Stapshot Scheduler           Display         Image: Task 1         Start Time 1         0000         End Time 1         0000         Interval(min.) 1         1           Alarm         Image: Task 2         Start Time 1         0000         End Time 1         0000         Interval(min.) 1         1           Alarm         Image: Task 3         Start Time 1         0000         End Time 1         0000         Interval(min.) 1         1           Task 4         Start Time 1         0000         End Time 1         0000         Interval(min.) 1         1           Task 4         Start Time 1         0000         End Time 1         0000         Interval(min.) 1         1           Task 5         Start Time 1         0000         End Time 1         0000         Interval(min.) 1         1           Task 5         Start Time 1         0000         End Time 1         0000         Interval(min.) 1         1           Management         Storage         Interval time 1         0000         End Time 1         Interval time 1         Interval time 1         Interval time 1         Interval time 1         Interval time 1         Interval time 1         Interval time 1         Interval time 1         Interval time 1         Interval time 1 <td>System</td> <td>-</td> <td></td> <td></td> <td></td> <td></td> <td></td> <td></td> <td></td>                                                                                                    | System               | - |                                                    |                    |       |            |       |                    |  |
| Video & Audio <ul> <li>Task 1.</li> <li>Start Time :</li> <li>00.00</li> <li>End Time :</li> <li>00.00</li> <li>End Time :</li> <li>00.00</li> <li>Interval(min.) :</li> <li>1</li> </ul> <ul> <li>Task 5</li> <li>Start Time :</li> <li>00.00</li> <li>End Time :</li> <li>00.00</li> <li>Interval(min.) :</li> <li>1</li> <li>Task 5</li> <li>Start Time :</li> <li>00.00</li> <li>End Time :</li> <li>00.00</li> <li>Interval(min.) :</li> <li>1</li> <li>Task 5</li> <li>Start Time :</li> <li>00.00</li> <li>End Time :</li> <li>00.00</li> <li>Interval(min.) :</li> <li>1</li> <li>Task 5</li> <li>Start Time :</li> <li>00.00</li> <li>End Time :</li> <li>00.00</li> <li></li></ul>                                                                                                    |                      |   | Snapshot Scheo                                     | luler              |       |            |       |                    |  |
| Display       Image: mark to the mark to the mark totthe mark to the mark tothe mark to the mark t | Video & Audio        | * | 📋 🛛 Task 1                                         | Start Time :       | 00:00 | End Time : | 00:00 | Interval(min.) : 1 |  |
| Alarm       Intack 3       Start Time:       00.00       End Time:       00.00       Interval(min.):       1         Network       Interval       Interval </td <td>Display</td> <td>*</td> <td>Task 2</td> <td>Start Time :</td> <td>00:00</td> <td>End Time :</td> <td>00:00</td> <td>Interval(min.) : 1</td> <td></td>                                                                                                    | Display              | * | Task 2                                             | Start Time :       | 00:00 | End Time : | 00:00 | Interval(min.) : 1 |  |
| Network   Network   Storage   Management   Scheduler   PTZ   Intelligent Analysis   Copyright     Default     Barry                                                                                                    | Alarm                | - | 🔲 🛛 Task 3                                         | Start Time :       | 00:00 | End Time : | 00:00 | Interval(min.) : 1 |  |
| Network     I Task 5     Storage     Management   Scheduler     PIZ     Intelligent Analysis     Storage to sd card   send to email     Intelligent Analysis     Copyright     Default     Carve                                                                                                    |                      |   | 🔲 🛛 Task 4                                         | Start Time :       | 00:00 | End Time : | 00:00 | Interval(min.) :   |  |
| Storage   Management   Scheduler   PTZ   Intelligent Analysis   Copyright     Default     Bawe                                                                                                    | Network              | * | 📋 Task 5                                           | Start Time :       | 00.00 | End Time : | 00:00 | Interval(min.) :   |  |
| Management   Scheduler     PTZ     Intelligent Analysis     Scopyright     Default     Save                                                                                                    |                      | - |                                                    |                    |       |            |       |                    |  |
| Scheduler     Installing on Son Cald       PTZ     Installing on the send to email       Installing on Analysis     Installing on the send to email       Copyright     Installing on the send to email                                                                                                    | Management           |   |                                                    |                    |       |            |       |                    |  |
| PTZ     Intelligent Analysis       Copyright     Default                                                                                                    | Scheduler            |   | storage to send to em                              | ail                |       |            |       |                    |  |
| Intelligent Analysis   Intelligent Analysis  Copyright  Default  Save                                                                                                    | PTZ                  | * |                                                    |                    |       |            |       |                    |  |
| Copyright Default Save                                                                                                    | Intelligent Analysis | * | <ul> <li>send to HT</li> <li>HTTP addre</li> </ul> | TP<br>ss :         |       |            |       |                    |  |
| Default                                                                                                    | Copyright            |   |                                                    |                    |       |            |       |                    |  |
|                                                                                                    |                      |   | Ε                                                  | Default Sa         | ve    |            |       |                    |  |
|                                                                                                    |                      |   |                                                    |                    |       |            |       |                    |  |
|                                                                                                    |                      |   |                                                    |                    |       |            |       |                    |  |
|                                                                                                    |                      |   |                                                    |                    |       |            |       |                    |  |

| Polož<br>ky        | Popis                                           |
|--------------------|-------------------------------------------------|
| Tasks              | Výber úlohy, ktorá spúšta fotenie               |
| Storage to SD Card | Nastavenie ukladania fotografií na SD kartu     |
| Send to mail       | Nastavenie posielanie fotografie cez e-mail     |
| Send to HTTP       | Posielanie fotografie na špecifickú http adresu |
| Save               | Uložiť nastavenia                               |
| Default            | Obnoviť predvolené nastavenia.                  |

## 8. Inteligentná analýza

## 8.1 Zaznamenávanie tváre

## 8.1.1 Základné

Tu môžete nastaviť funkciu zaznamenávnia tváre

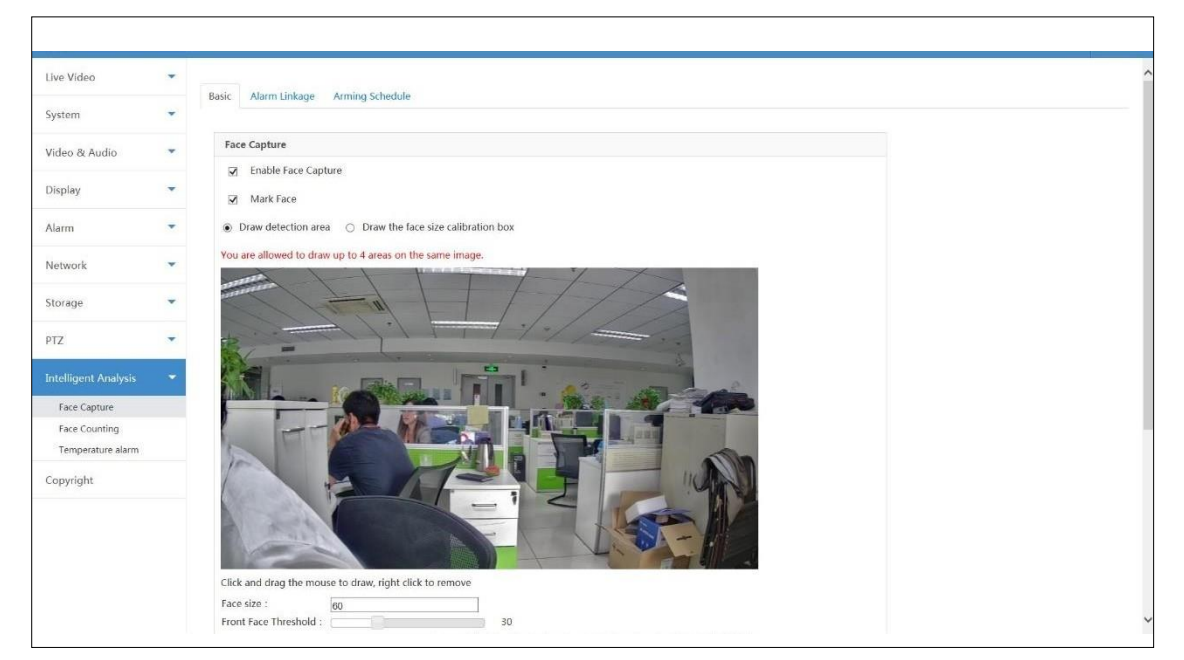

| Polož<br>ky                           | Popis                                                                                       |
|---------------------------------------|---------------------------------------------------------------------------------------------|
| Enable Face Capture                   | Aktivovať zaznamenávanie tváre                                                              |
| Mark Face                             | Označovanie tvári na videu                                                                  |
| Draw Detection Area                   | Vytvorenie oblasti v ktorej bude zaznamenávanie tváre aktivované. Maximálny počet zón sú 4. |
| Draw the face size<br>calibration box | Vytvorenie kalibračnej oblasti na videu.                                                    |
| Face Size                             | Velkosť tváre. Prednastavená hodnota je 60                                                  |
| Front Face Threshold                  | Prahová hodnota prednej čelnej časti. Predvolená hodnota je 30                              |
| Server Address                        | Nastavenie adresy serveru na ktorý sa nahraju fotografie tváry                              |
| Capture Interval                      | Interval zaznamenávania tvári. Predvolená hodnota je 2 s.                                   |
| Face pitch angle                      | Naklonenie tváre. Predvolená hodnota je 15°                                                 |
| Face roll angle                       | Naklonenie tváre. Predvolená hodnota je 15°                                                 |
| Facial yaw angle                      | Naklonenie tváre. Predvolená hodnota je 15°                                                 |
| Save                                  | Uložiť nastavenia                                                                           |
| Refresh                               | Obnovenie najnovšieho obrazu z kamery.                                                      |
| Default                               | Obnoviť predvolené nastavenia                                                               |

## 8.1.2 Prepojenie alarmu

Tu môžete nastaviť prepojenie alarmu.

| Live Video                                         | Ratic Alarm Inkana Armino Charlula                                       |
|----------------------------------------------------|--------------------------------------------------------------------------|
| System                                             | Point Linuige Frammy Schoole                                             |
| Video & Audio                                      | Alarm Linkage                                                            |
| Display                                            | ✓ Send to Client                                                         |
| Alarm                                              | Alarm Duration : 55ec.                                                   |
| Network                                            | Alarm type configuration : NONE                                          |
| Storage                                            | Alarm Output1:  Enable Alarm Output Alarm Output2:  Finable Alarm Output |
| PTZ                                                | Alarm Output3 :      Enable Alarm Output                                 |
|                                                    | *                                                                        |
| Face Capture<br>Face Counting<br>Temperature alarm | Save                                                                     |
| Copyright                                          |                                                                          |
|                                                    |                                                                          |

| Polož<br>kv         | Popis                                                           |
|---------------------|-----------------------------------------------------------------|
| Send to Client      | Poslanie upozornenia na klinetský softvér, pripojený ku kamere. |
| Send Alarm Mail     | Poslanie upozornenia na e-mail uživatela.                       |
| Alarm Duration      | Nastavenie doby trvania alarmu. 3-100 s                         |
| Alarm Output1,2 & 3 | Výber poplachového výstupu                                      |
| Save                | Uložiť nastavenia                                               |

## 8.1.3 Rozvrh zaznamenávania tvárí

Tu môžete nastaviť kedy má byť rozpoznávanie tvárí aktívne.

| live Video        | * | Phonetic |          | taken tering the late                                                                           |        |   |
|-------------------|---|----------|----------|-------------------------------------------------------------------------------------------------|--------|---|
| System            | * | Basic    | Alarm    | Linkage Arming Schedule                                                                         |        |   |
| Video & Audio     | - | Arn      | ning Scl | edule                                                                                           |        |   |
| Dienlaw           | * |          | All Day  | ( periods can be set every day)                                                                 |        | - |
| Display           |   |          | Time     | Rule                                                                                            | Action | ^ |
| Alarm             | * |          | Sun      | 3 6 9 12 15 18 21 24                                                                            | Clear  |   |
| Network           | * |          |          |                                                                                                 |        |   |
| Storage           | • |          | Mon      | 3 7 7 8 7 7 8 7 7 7 8 7 7 7 8 7 7 7 8 7 7 7 8 7 7 7 7 8 7 7 7 7 7 7 7 7 7 7 7 7 7 7 7 7 7 7 7 7 | Clear  | ÷ |
| PTZ               | * |          | Tue      |                                                                                                 | Clear  | ł |
|                   | - |          |          |                                                                                                 |        |   |
| Face Capture      |   |          | Wed      | 3 6 9 12 15 18 21 24                                                                            | Clear  | ÷ |
| Temperature alarm |   |          | Thu      | 1<br>1<br>1<br>1<br>1<br>1<br>1<br>1<br>1<br>1<br>1<br>1<br>1<br>1<br>1<br>1<br>1<br>1<br>1     | Clear  | ł |
| Copyright         |   |          | Fn       |                                                                                                 | Clear  | ı |
|                   |   |          |          | 3 6 9 12 15 18 21 24                                                                            |        | 1 |
|                   |   |          | Sat      | 3 6 9 12 15 15 18 21 21 24                                                                      | Clear  |   |

\_

| Polož<br>ky | Popis                                                                                                    |
|-------------|----------------------------------------------------------------------------------------------------|
| All Day     | Pokiaľ je toto nastavenie zvolené detekcia tvári je aktíva nonstop 24/7,<br>pokiaľ nie je, môžete nastaviť kedy sa má detekcia tvári zapúť<br>Upozornenie: Možete nastaviť maximále 4 intervaly v jeden deň |
| Clear All   | Vymazať všetky nastavenie rozvrhu.                                                                                                    |
| Save        | Uložiť nastavenia                                                                                                    |
| Default     | Obnoviť predvolené nastavenia                                                                                                    |

**8.2 Teplotný alarm** Tu môžete nastaviť teplotný alarm, ako aj nakalibrovať teplotý snímač.

|                     |   | M temperature alarm                     |                                    |            |                       |               |                                      |  |
|---------------------|---|-----------------------------------------|------------------------------------|------------|-----------------------|---------------|--------------------------------------|--|
| iystem              | • | Basic                                   |                                    |            |                       |               |                                      |  |
| /ideo & Audio       | * | General Information                     |                                    |            |                       |               |                                      |  |
| Display             | * | 24/17/                                  | Blackbody cali                     | bration    |                       |               |                                      |  |
| Marm                | - |                                         | Blackbody<br>temperature :         | 0.0        |                       |               |                                      |  |
| Vetwork             | - |                                         | Blackbody<br>emissivity :          | 0.00       |                       |               |                                      |  |
| itorage             | ÷ |                                         | Blackbody n                        | egion Ter  | operature calibration |               |                                      |  |
| PTZ                 | * | Click and drag the mouse to draw, right | t click to remove<br>calibration : | - 0.00 +   |                       | Maximum       | temperature : "C<br>temperature : "C |  |
| ntelligent Analysis | - | Clear Refresh                           | Alarm type :                       | Body alarm | ~                     | Average       | temperature : "C                     |  |
| Face Capture        |   |                                         | Temperature<br>alarm range :       | 20.00 -    | 37.30 IO              | output ; None | ~                                    |  |
| Face Counting       |   | Save                                    |                                    |            |                       |               |                                      |  |
| operight            |   |                                         |                                    |            |                       |               |                                      |  |
|                     |   |                                         |                                    |            |                       |               |                                      |  |
|                     |   |                                         |                                    |            |                       |               |                                      |  |
|                     |   |                                         |                                    |            |                       |               |                                      |  |
|                     |   |                                         |                                    |            |                       |               |                                      |  |

| Polož<br>ky                    | Popis                                                                                                |
|--------------------------------|----------------------------------------------------------------------------------------------------|
| Temparature Alarm              | Aktivácia funkcie teplotného alarmu                                                                  |
| Blackbody<br>Temperature       | Nastavenie teploty referenčného telesa.                                                              |
| Blackbody<br>Emissivity        | Nastavenie emisivity referenčného telesa                                                             |
| Blackbody Region               | Výber priestoru v ktorom sa nachádza referenčné teleso                                               |
| Clear                          | Vymazať výber oblasti                                                                                |
| Refresh                        | Obnovenie najvovšieho obrazu z kamery                                                                |
| Temperature<br>Calibration     | Po nastavení priestoru v ktorom sa nachádza referenčné<br>teleso kliknite a IR kamera sa nakalibruje |
| Temperature manual calibration | Kalibrovať teplotu manuálne                                                                          |
| Alarm Type                     | Výber poplachového typu                                                                              |
| Temperature alarm range        | Nastavenie teplotného rozsahu pre spustenie alarmu                                                   |
| IO Output                      | Výber poplachového výstupu                                                                           |
| Save                           | Uložiť nastavenia                                                                                    |

## Technická podpora

Ak máte akékoľvek problémy so zariadením, obráťte sa na predajcu, u ktorého ste si zariadenie zakúpili. Ak sa problém stále nedá vyriešiť, pošlite e-mail tímu technickej podpory.

Vítame Vaše cenné pripomienky a návrhy na zlepšenie našich produktov.